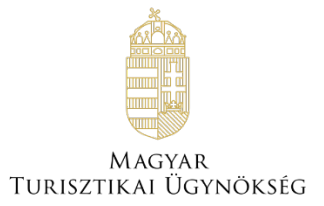

# Felhasználói útmutató

# NTAK Szállás szakmodul

Verzió 2.20

# Nemzeti Turisztikai Adatszolgáltató Központ

2023

# TARTALOMJEGYZÉK

# **Tartalom**

| 1                                                                  | ELŐKÉSZÜLETEK AZ NTAK SZÁLLÁS ÁGAZAT HASZNÁLATÁHOZ                                                                                                    | 3                                                     |
|--------------------------------------------------------------------|----------------------------------------------------------------------------------------------------|-------------------------------------------------------|
| 2                                                                  | SZÁLLÁS ÁGAZAT REGISZTRÁCIÓJA ÉS ADMINISZTRÁCIÓJA                                                                                                    | 4                                                     |
| 2.1                                                                | Átlépés az NTAK Szállás szakmodulba                                                                                                    | 4                                                     |
| 2.2<br>2.2<br>2.2<br>2.2<br>2.2<br>2.2<br>2.2<br>2.2<br>2.2<br>2.2 | Szálláshely létrehozása utáni teendők2.1Alapadatok2.2Azonosító adatok2.3Működési adatok2.4Egyéb adatokTanúsítványok kezelése3.1Tanúsítvány kérelem létrehozása3.2Tanúsítvány kérelem beküldése3.3Tanúsítványok letöltése és a státuszok ellenőrzése | 6<br>7<br>7<br>8<br>10<br><b>13</b><br>13<br>13<br>13 |
| <b>2.4</b><br>2.4<br>2.4<br>2.4                                    | Kimutatások4.1NTAK iránytű4.2Napi zárás összesítő riport4.3Napi zárás részletező riport                                                                                                    | <b>21</b><br>21<br>21<br>23                           |
| 2.5                                                                | Pályázatok                                                                                                    | 25                                                    |
| 2.6                                                                | Dokumentumok                                                                                                    | 25                                                    |
| 2.7                                                                | Szálláshely-minősítés                                                                                                    | 26                                                    |

# 1 Előkészületek az NTAK Szállás ágazat használatához

Az NTAK Szállás szakmodulban a szálláshelyek regisztrációjához és kezeléséhez az alábbi előfeltételek együttes teljesülésére van szükség:

- NTAK felhasználói fiók létrehozása;
- szolgáltató regisztrációja az NTAK Regisztrációs felületén;
- legalább egy szolgáltatási hely regisztrációja az NTAK Regisztrációs felületén a szolgáltatóhoz, amelynél megjelölték a szállás ágazatot.

A fenti előfeltételek teljesítéséhez szükséges lépéseket az NTAK REGISZTRÁCIÓS FELÜLET FELHASZNÁLÓI ÚTMUTATÓ részletezni, amely <u>ezen a linken</u> érhető el.

Jelen Felhasználói útmutató kizárólag az NTAK Szállás szakmodul adminisztrációs feladatait mutatja be a folyamat egymásra épülő lépései szerint.

# 2 Szállás ágazat regisztrációja és adminisztrációja

Ebben a fejezetben a Szállás szakmodul adminisztrációját mutatjuk be. A további szakmodulok (Vendéglátás és Attrakció) regisztrációjának leírása külön dokumentumokban található.

# 2.1 Átlépés az NTAK Szállás szakmodulba

Az NTAK-ba a <u>https://ntak.hu</u> oldalon keresztül lehet belépni ügyfélkapus azonosítást követően. Belépés után a felhasználó a SZOLGÁLTATÓK ÉS SZOLGÁLTATÁSI HELYEK felületére érkezik, ahol a felhasználói fiókjához tartozó szolgáltatókat és azon belül a szolgáltatási helyeket látja.

Az NTAK Szállás szakmodulba való átlépéshez a Szállás oszlop alján található, zöld színű ovális gombra kell kattintani.

Amennyiben az ovális gomb szürke színű, akkor nem kattintható. Ez azt jelenti, hogy az adott szolgáltatóhoz nem tartozik olyan szolgáltatási hely, amelynél megjelölték volna az NTAK Szállás ágazatot. A szolgáltatási helyek kezelésének leírása az NTAK REGISZTRÁCIÓS FELÜLET FELHASZNÁLÓI ÚTMUTATÓ-ban olvasható, amely <u>ezen a linken</u> érhető el.

| NEMZETI TURISZTIKAI<br>ADATSZOLGÁLTATÓ KÖZPONT |                    |                    |                   | Sample Lilla     | KILÉPÉS |
|------------------------------------------------|--------------------|--------------------|-------------------|------------------|---------|
| INFORMÁCIÓK                                    | SZOLGÁLTATÓK ÉS SZ | OLGÁLTATÁSI HELYEK |                   | FELHASZNÁLÓK     |         |
|                                                |                    |                    |                   |                  |         |
|                                                |                    |                    |                   | + ÚJ SZOLGÁLTATÓ |         |
| Minta KFT 1 (szolgáltató)                      | 0                  | szállás            | VENDÉGLÁTÁS<br>۳۹ | ATTRAKCIÓ        |         |
| ✓ Kinyit                                       |                    | $\rightarrow$      | $\rightarrow$     | $\rightarrow$    |         |
|                                                |                    |                    |                   |                  |         |
| Minta Kft 2 (szolgáltató)                      | 0                  | szállás            | VENDÉGLÁTÁS<br>Ψ¶ | ATTRAKCIÓ        |         |
| ▼ Kinyit                                       |                    | $\rightarrow$      | $\rightarrow$     | $\rightarrow$    |         |

A gombra kattintva az NTAK Szállás szakmodul felülete nyílik meg.

|                  |             | URISZTIKAI<br>GÁLTATÓ KÖZPONT | LLÁS          |                  | SAMPLE LILLA Interi | face_csatlak ∨ KILÉPÉS |  |
|------------------|-------------|-------------------------------|---------------|------------------|---------------------|------------------------|--|
|                  | INFORMÁCIÓK | SZOLGÁLTATÁSI HELYEK          | KIMUTATÁSOK   | PÁLYÁZATOK       | DOKUMENTUMOK        | SZÁLLÁSHELY-MINŐSÍTÉS  |  |
|                  |             | Szolgá                        | ltatási helye | k (Szálláshe     | lyek)               |                        |  |
| <b>L</b> KERESÉS |             |                               |               |                  |                     |                        |  |
| Teszt Hotel      |             |                               | ~             | Teszt magánszáll | áshely              |                        |  |
| Teszt panzió     |             |                               | ~             |                  |                     |                        |  |
| ~                |             |                               | н             | 1 <b>)</b> H     |                     |                        |  |

Az NTAK Szállás szakmodulban a fejléc színe is megváltozik, a fejléc nevében pedig megjelenik a SZÁLLÁS felirat. A felhasználó egyből a SZOLGÁTLATÁSI HELYEK felületre érkezik, ahol az adott szolgáltatóhoz tartozó, a szállás ágazat megjelöléssel regisztrált szolgáltatási helyek láthatóak.

A megjelenített szolgáltatási helyek nevére kattintva megjelenítésre kerülnek a kiválasztott szálláshely regisztrációs adatai, illetve a szálláshely szerkesztése, és tanúsítványának igénylése is kezdeményezhető. VENDÉGEM Szállás szoftvert használó szolgáltatási hely esetén VENDÉGEM adminisztrátor felhasználó meghívása is itt végezhető el.

|                              | Szolgáltatási hely                          | ek (Szálláshelyek)       |                                         |
|------------------------------|---------------------------------------------|--------------------------|-----------------------------------------|
| <b>Q</b> KERESÉS             |                                             |                          |                                         |
| Egyéb szálláshely            | ~                                           | , Kemping                |                                         |
| Közösségi szálláshely        | Ŷ                                           | Magánszálláshely         | , i i i i i i i i i i i i i i i i i i i |
| szolgáltató neve:            | Teszt Golf Zrt                              | Szolgáltató neve:        | Teszt Golf Zrt                          |
| Szálláshely címe:            | 2014 Csobánka Árok utca 12                  | Szálláshely címe:        | 2014 Csobánka Árok utca 12              |
| NTAK regisztrációs szám:     | KO23000120                                  | NTAK regisztrációs szám: | MA23000125                              |
| Adatszolgáltatási azonosító: | YMH4DGWH                                    | Regisztráció állapota:   | Adatszolgáltatásra kész                 |
| Tanúsítvány státusz:         | Nem rendelkezik előállított tanúsítvánnyal! |                          |                                         |
|                              |                                             | SZERKESZTÉS 🖉            | VENDÉGEM ADMINISZTRÁTOR MEGHÍVÁSA       |

Az NTAK regisztráció felülettől eltérően – ahol a felhasználó egyben látja az összes fiókjához tartozó szolgáltatót és szolgáltatási helyet – az NTAK szállás szakmodulban egy-egy szolgáltatóhoz kapcsolódóan láthatók a regisztrált szolgáltatási helyek. Amennyiben egy felhasználónak több szolgáltatóhoz kapcsolódóan is van a szállás szakmodulban érintett szolgáltatási helye, úgy a felhasználó neve és a KILÉPÉS felirat között látható, hogy épp melyik szolgáltatót van megjelenítve. A lefelé mutató nyílra kattintva lehet váltani a szolgáltatók között.

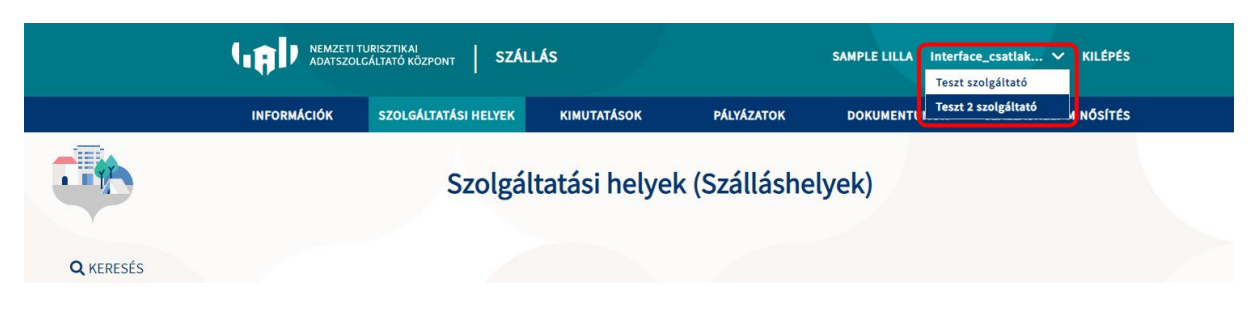

# 2.2 Szálláshely létrehozása utáni teendők

A szolgáltatási hely adatainak sikeres mentését követően léphet át a Szállás oldalra, az éppen rögzített szolgáltatási helyhez létre is jön egy szállás. Ennek lépései a regisztrációs dokumentációban találhatóak.

A szálláshely létrehozásának előfeltétele a sikeres NTAK regisztráció és a sikeres Szolgáltatási hely regisztráció. Ezt követően a "SZOLGÁLTATÓK ÉS SZOLGÁLTATÁSI HELYEK" menüpontban az "SZÁLLÁS" gombra kattintva jutunk el a "SZOLGÁLTATÁSI HELYEK (SZÁLLÁSHELYEK)" menüpontba, ahol az egyes szolgáltatási helyek neve melletti nyílra kattintva találhatóak a szolgáltatási helyek alapadatai.

A szolgáltatási hely rögzítése után a "**TOVÁBB A SZÁLLÁSRA**" gombot kiválasztva juthatunk el a szálláshely részletes adatainak rögzítéséhez.

Először lehetősége van kiválasztani a rögzíteni kívánt szálláshely típusát. Lényeges, hogy a szálláshely típusát a 239/2009 (X.20) Korm. rendelet 2. § alapján határozza meg.

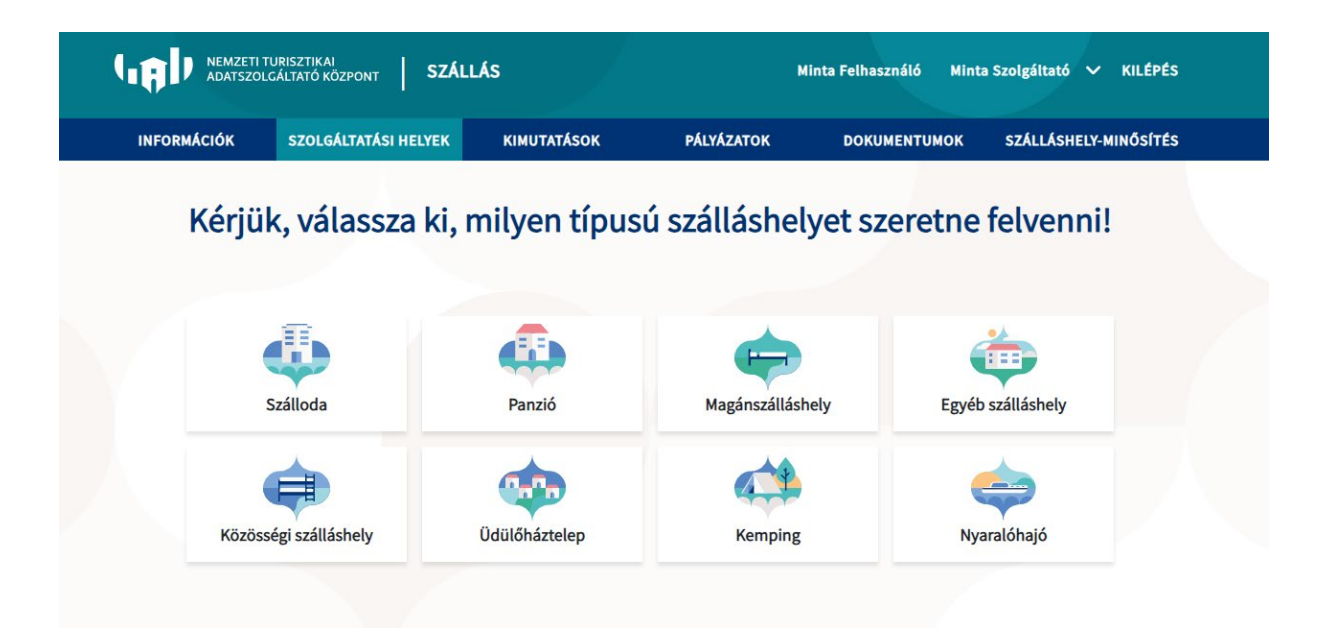

A kötelezően kitöltendő mezőket piros körvonallal jelzi a rendszer, ezen mezők kitöltése nélkül a továbblépés nem lehetséges. A szálláshely regisztrációs űrlap 4 oldalból áll, amely Szálláshely típusonként változó adattartalommal rendelkezik. Az űrlapok neve:

- 1. Alapadatok,
- 2. Azonosító adatok,
- 3. Működési adatok,
- 4. Egyéb adatok.

A csempék közül a Magánszálláshely típust választva mutatjuk be az adminisztrációs folyamatot.

#### Figyelem!

A kiválasztott szálláshely típusát a későbbiekben nem lehet módosítani. Hibás rögzítés esetén a szálláshely törlésével és újbóli rögzítésével lehet csak korrigálni.

#### 2.2.1 Alapadatok

Ez a felület a korábban sikeres NTAK regisztráció során rögzített szolgáltatási hely adatait tartalmazza nem szerkeszthető formátumban.

Ezen az oldalon a Szolgáltatási helyhez tartozó adatok jelennek meg, amennyiben valamelyik adat nem helyesen szerepel, az adatok szerkesztéséhez vissza kell térnie a **SZOLGÁLTATÓK ÉS SZOLGÁLTATÁSI HELYEK** menüponthoz az NTAK kezdőoldalán. Ehhez kattintson a fejlécben található NTAK logóra. A szükséges adatok módosítása után, kérjük térjen vissza a Szállás modulba és indítsa újra a Szálláshely regisztrációját.

| Q,              | NEMZETI TURISZTIKAI<br>ADATSZOLGÁLIJATÓ KÖZPONT                           | SZÁLLÁS              |             |                       | TESZT-SCHOFFER                             | IBOLYA Szolgáltató: Február t | eszt 🗸 KILÉPÉS |  |
|-----------------|---------------------------------------------------------------------------|----------------------|-------------|-----------------------|--------------------------------------------|-------------------------------|----------------|--|
|                 | INFORMÁCIÓK                                                               | SZOLGÁLTATÁSI HELYEK | KIMUTATÁSOK | PÁLYÁZATOK            | DOKUMENTUMOK                               | SZÁLLÁSHELY-MINŐSÍTÉS         |                |  |
|                 |                                                                           | •                    | Magánsz     | álláshely ad          | atai                                       |                               |                |  |
| 1<br>Alapadatok |                                                                           | Azonosító adatek     |             |                       | 3<br>Můködési adatok                       |                               | Egyéb adatok   |  |
|                 | Címadatok<br>Szelefütetési helu egyet                                     |                      |             | Torot Manfanyfillásha |                                            |                               |                |  |
|                 | Szolgáltatási hely hivatalos címe:<br>Szolgáltatási hely levelezési címe: |                      |             | 8000 Székesfehérvár / | vy<br>Ndy Endre utca 2<br>Ndy Endre utca 2 |                               |                |  |
|                 | Kancsolat                                                                 |                      |             |                       |                                            |                               |                |  |
|                 | Kapcsolattartó neve:                                                      |                      |             | Nagy Péter            |                                            |                               |                |  |
|                 | E-mail cím:<br>Telefonszám:                                               |                      |             | lilla.sample@email.h  |                                            |                               |                |  |

#### 2.2.2 Azonosító adatok

A mezők kitöltése során, ha a "MAGÁNSZÁLLÁSHELY NEM RENDELKEZIK ÖNKORMÁNYZATI NYILVÁNTARTÁSI SZÁMMAL" jelölőnégyzet be van pipálva, akkor nem kell kitölteni az "ÖNKORMÁNYZATI NYILVÁNTARTÁSI SZÁM" mezőt, ugyanis ekkor ez a mező inaktívvá válik és elszürkül.

Ha a "**MAGÁNSZÁLLÁSHELY NEM RENDELKEZIK KSH AZONOSÍTÓVAL**" jelölőnégyzet be van pipálva, akkor nem kell kitölteni a "**KSH AZONOSÍTÓ**" mezőt, ugyanis ekkor ez a mező inaktívvá válik és elszürkül, és a rendszer automatikusan létrehoz egyet.

| ٩.         | NEMZETI TURISZTIKAI<br>ADATSZOLGÁLTATÓ KÖZPONT          | SZÁLLÁS              |             |                                                | TESZT-SCHOFFEI                | R IBOLYA Szolgáltató: Februí | ár teszt… ∨ KILÉPÉS |
|------------|---------------------------------------------------------|----------------------|-------------|------------------------------------------------|-------------------------------|------------------------------|---------------------|
|            | INFORMÁCIÓK                                             | SZOLGÁLTATÁSI HELYEK | KIMUTATÁSOK | PÁLYÁZATOK                                     | DOKUMENTUMOK                  | SZÁLLÁSHELY-MINŐSÍTÉS        |                     |
| Alapadatok |                                                         | (2)                  | Magánsz     | álláshely a                                    | datai<br>3<br>Müködési adatok |                              | Egyéb adatok        |
|            | <b>Azonosító adatok</b><br>Adatszolgáltatási azonosító: |                      |             | DXXZ4FHY                                       |                               |                              |                     |
|            | Önkormányzati nyilvántartási sz                         | ám                   | 1           | <ul> <li>Magánszálláshe<br/>számmal</li> </ul> | ely nem rendelkezik önko      | rmányzati nyilvántartási     |                     |
| < ELŐZŐ    | K1 🗸 KSH azonosító                                      |                      | •           | Szálláshely nem                                | n rendelkezik KSH azonos      | ítóval                       | KÖVETKEZŐ >         |

## 2.2.3 Működési adatok

|            | MZETI TURISZTIKAI<br>ATSZOLGÁLTATÓ KÖZPONT | SZÁLLÁS                                   |                           |                         | TESZT-SCHOFFE | R IBOLYA Szolgáltató: Február | teszt… ∨ KILÉPÉS |
|------------|--------------------------------------------|-------------------------------------------|---------------------------|-------------------------|---------------|-------------------------------|------------------|
|            | INFORMÁCIÓK                                | SZOLGÁLTATÁSI HELYEK                      | KIMUTATÁSOK               | PÁLYÁZATOK              | DOKUMENTUMOK  | SZÁLLÁSHELY-MINŐSÍTÉS         |                  |
|            |                                            | ¢                                         | Magánsz                   | álláshely a             | datai         |                               |                  |
| Alapadatok |                                            | Azonosító adatok                          |                           |                         |               |                               | Egyéb adatok     |
|            | Szálláshely-sz<br>Kötelező adat            | olgáltatás megkezdése                     |                           |                         |               | <b>i</b>                      |                  |
|            | Ozemettetés jellege<br>Kötelező adat       | •                                         |                           |                         |               | ~                             |                  |
|            | Ev során tervezett n<br>Egész évben        | yitvatartās                               |                           |                         |               | ▼ (i)                         |                  |
|            | Falusi szállás                             | shely (j)<br>SZÉP kártya elfogadó partner |                           |                         |               |                               |                  |
|            | Szálláshelye                               | n van nem üzleti céllal üzemel            | ltetett szolgáltatás vagy | értékesít üdülési jogot | (             |                               |                  |
| < ELŐZŐ    |                                            | uesre renuenkezik engedeliye              |                           |                         |               |                               | KÖVETKEZŐ >      |
|            |                                            |                                           |                           |                         |               |                               |                  |

**Szálláshely-szolgáltatás megkezdése** mezőbe kattintva a naptárban állíthatja be a szálláshelyszolgáltatás megkezdésének dátumát. A szálláshely-szolgáltatás megkezdésének dátuma, az önkormányzat által kiadott működési engedélyen (igazoláson) található.

| <b></b> |
|---------|
|         |
| >       |
| Va      |
| 3       |
| 10      |
| 17      |
| 24      |
| 31      |
| 7       |
|         |

Az év során tervezett nyitvatartásnál az **"EGÉSZ ÉVBEN"** a legördülő mező alapértelmezett értéke. Amennyiben a Szálláshely egész évben nyitva tart, úgy további teendő nincs.

| Év során tervezett nyitvatartás * |   |   |
|-----------------------------------|---|---|
| Egész évben                       | ~ | i |
| Egész évben                       |   | , |
| Időszakosan                       |   |   |

Ha a Szálláshely csak egy adott idősávban, vagy több időszakban tart nyitva, az "IDŐSZAKOSAN" lehetőséget kiválasztva automatikusan megjelenik az "ÚJ NYITVATARTÁS" gomb, és rákattintva jelölhető az időszak.

Több időszak kijelölése az "ÚJ NYITVATARTÁS" gombbal lehetséges. A nyitvatartási időszakok között nem lehet átfedés.

A nyitvatartási időszak a mellette lévő törlés gombbal törölhető abban az esetben, ha a kezdő- és végdátum egyaránt jövőbeli dátum. A felugró ablakban szükséges a "**NEM**" vagy az "**IGEN**" gombra kattintva a törlési szándékunkat megerősíteni, illetve elvetni.

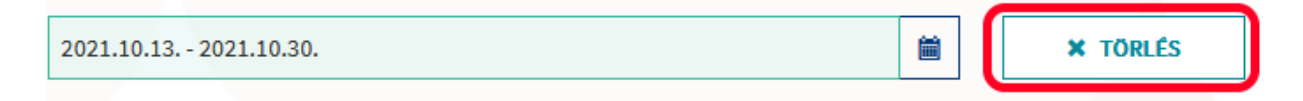

A múltbéli idősávot tartalmazó mezők inaktívak a felületen, azokkal további művelet nem hajtható végre.

| 2021.09.25 2021.09.30. | 1 |
|------------------------|---|
|------------------------|---|

Egész éves nyitvatartás esetén, később a fejlécben a következő felirat jelenik meg: "A MAGÁNSZÁLLÁSHELY A MAI NAPON NYITVA VAN".

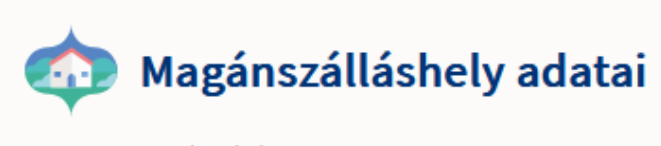

A magánszálláshely a mai napon nyitva van

ldőszakos nyitvatartás kiválasztása esetén, ha a rögzített nyitvatartási időszakba nem esik bele az éppen aktuális naptári nap, akkor megjelenik egy "**MA NYITVA VAGYOK**" feliratú gomb a fejlécben, a magánszálláshely adatait megjelenítő felületen. Erre kattintva a program automatikusan hozzáad a Működési adatok oldalon egy új nyitvatartási időszakot, amelynek a kezdő- és a végdátuma is a jelenlegi nap.

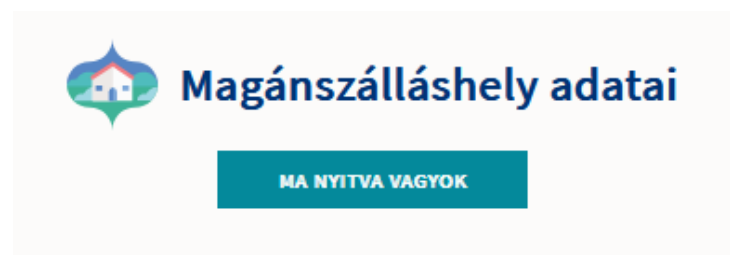

### 2.2.4 Egyéb adatok

Az Egyéb adatok oldalon a magánszálláshely típusú szálláshelyek esetén a maximálisan kiadható szobák száma minimum 1 db, maximum 8 db, míg a maximálisan kiadható ágyak száma minimum 1 db, maximum 16. A pótágyak és mozgáskorlátozottak számára elérhető szobák számát nem kötelező megadni.

#### Szálláshelykezelő szoftver kiválasztása

| Szálláshelykezelő szoftv | er |    |                                   |                                             |
|--------------------------|----|----|-----------------------------------|---------------------------------------------|
|                          |    | `` | • A VENDÉGEM Szállás alkalmazás l | használata szálláshelykezelő szoftverként 🛈 |
| Kötelező adat            |    |    |                                   |                                             |

Az adatszolgáltatási kötelezettség teljesítése érdekében a szálláshelyeken kötelező olyan szálláshelykezelő szoftver használata, amely alkalmas az NTAK rendszerrel való kommunikációra és az irányába történő adatküldés ellátására.

A több mint 8 szoba, 16 férőhellyel rendelkező szálláshelyek a legördülő listában található szoftverekből választhatják ki, amellyel az adatszolgáltatást megvalósítani tervezik. A lista minden időpillanatban azokat a szoftvereket tartalmazza, amelyek gyártójával, forgalmazójával az NTAK üzemeltetője aktív együttműködést folytat.

A jelenlegi szoftverkínálatról bővebb információ a https://info.ntak.hu/szoftverek/ oldalon található.

Amennyiben nem rendelkezik szálláshelykezelő szoftverrel, de szálláshelye maximum 8 szobával és 16 férőhellyel rendelkezik, akkor szálláshely-kezelő szoftverként használhatja a VENDÉGEM Szállás szálláshelykezelő szoftvert. Ez esetben a szálláshely-kezelő szoftver mezőt ne töltse ki, csak pipálja be "A VENDÉGEM SZÁLLÁS ALKALMAZÁS HASZNÁLATA SZÁLLÁSHELYKEZELŐ SZOFTVERKÉNT" jelölőnégyzetet. Ha ezt a jelölőnégyzetet bepipálta, akkor az Általános Szerződési Feltételek és az Adatkezelési tájékoztató elolvasása után, jelölje be az erre vonatkozó másik két jelölőnégyzetet is, ellenkező esetben az oldal alján található "**MENTÉS**" gomb inaktív marad.

A legördülő listából kiválaszthatóak a magánszálláshelyen nyújtott további szolgáltatások is. Itt több lehetőséget is lehet egyszerre választani.

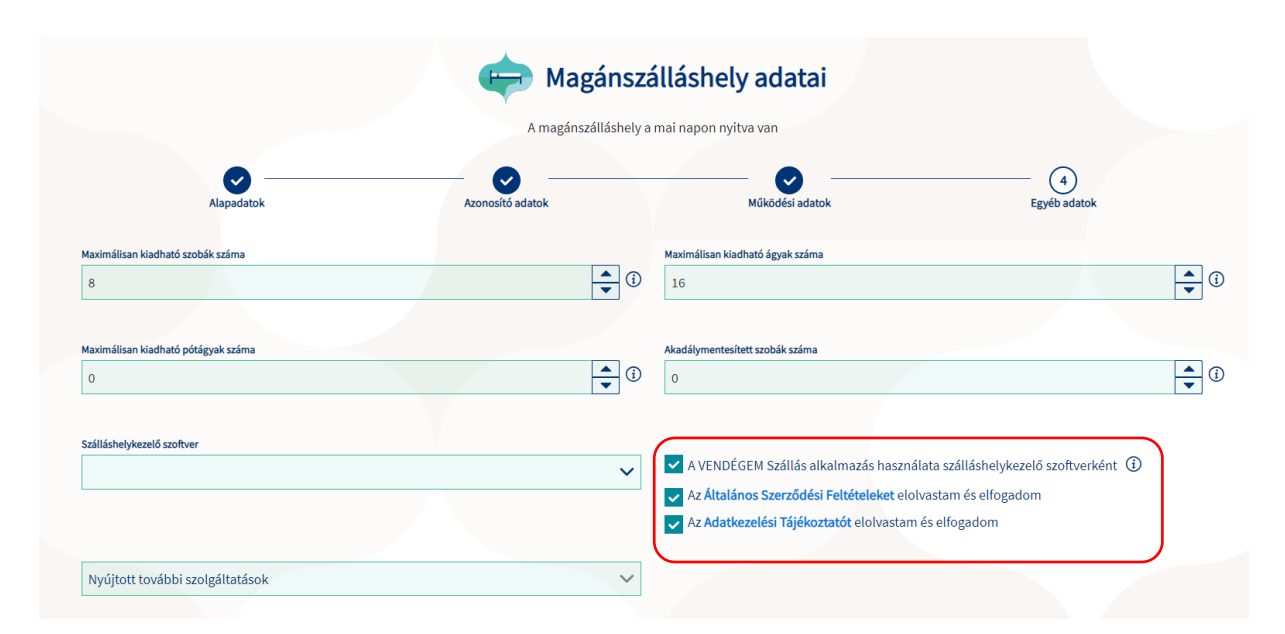

A "**MENTÉS**" gombra kattintva tudjuk elmenteni, és ezzel együtt létrehozni a korábbiakban megadott adatokkal rendelkező szálláshelyet.

Amennyiben a VENDÉGEM Szállás alkalmazást jelölte be szálláshelykezelő szoftvernek abban az esetben a "**TANÚSÍTVÁNYIGÉNYLÉS**" gomb nem jelenik meg.

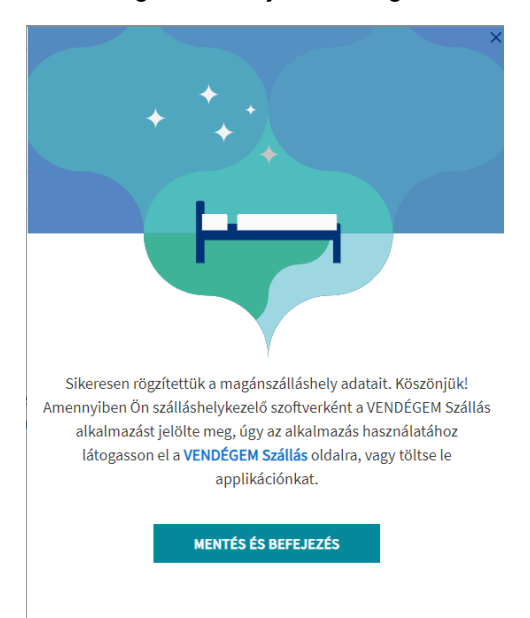

Ha NTAK Ügykezelő szerepkörrel lépett be az alkalmazásba, akkor a MENTÉS ÉS BEFEJEZÉS gomb megnyomásakor a felugró ablakban megjelenő VENDÉGEM ADMINISZTRÁTOR MEGHÍVÁSA űrlap kitöltését követően azonnal létre tudja hozni e-mail címes felhasználói fiókját a szoftverben.

| Maxin<br>Szálláshely | imálisan kiadható pótágyak száma 🗘 🛈 Akadálymentesített szobák száma 🖨                                             | ] ()         |
|----------------------|----------------------------------------------------------------------------------------------------|--------------|
| Nyúj                 | VENDÉGEM Adminisztrátor meghíváSa<br>Hozza létre e-mail címes felhasználól fiókját a VENDÉGEM Szállás szoftverben. | 0            |
|                      | VENDÉGEM Szállás adminisztrátor teljes neve: *                                                                     |              |
| A szá<br>vend        | E-mail cím megerősítése: *                                                                                         | kező<br>ként |
| ŀ                    | Mégsem<br>Meghívó Kiküldése<br>KELŐZŐ                                                                              | 220          |

Az adatok kitöltését követően, a MEGHÍVÓ KIKÜLDÉSE gombra kattintva az alkalmazás kiküldi a meghívót a megadott e-mail címre és a felhasználó visszakerül a SZOLGÁLTATÁSI HELYEK (SZÁLLÁSHELYEK) felületre.

A MÉGSEM gombra kattintva az e-mail címes felhasználó meghívásának folyamatát megszakítja, és visszakerül a SZOLGÁLTATÁSI HELYEK (SZÁLLÁSHELYEK) felületre, ahol az újonnan regisztrált szálláshely szerkesztése mellett az NTAK Ügykezelő számára továbbra is elérhető lesz a VENDÉGEM ADMINISZTRÁTOR MEGHÍVÁSA funkcionalitás.

Amennyiben nem a VENDÉGEM Szállás szálláshelykezelő szoftvert jelölte meg, a "**MENTÉS**" gombra kattintva egy felugró ablak jelenik meg, melyben további lehetőségek állnak rendelkezésünkre:

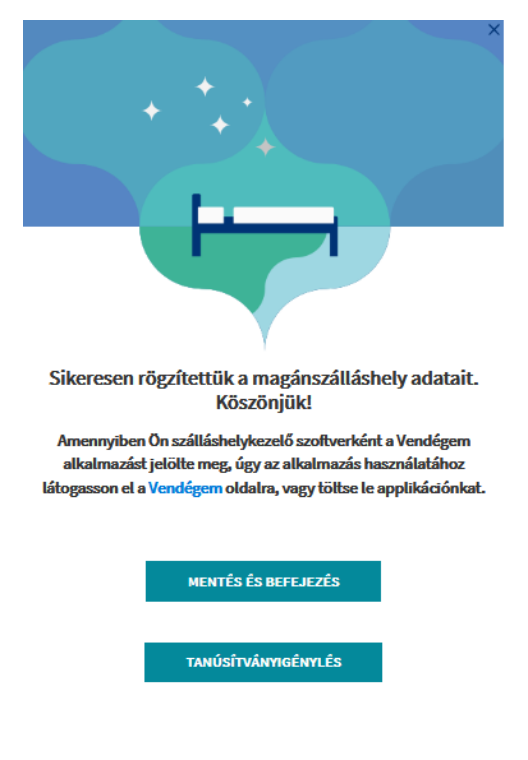

#### Figyelem!

A szálláshely rögzítését a "**MENTÉS ÉS BEFEJEZÉS"** gombra kattintva tudjuk elvégezni. A "**MENTÉS ÉS BEFEJEZÉS"** gombra kattintás elmulasztása esetén, a rendszer nem menti el a megadott adatokat, és a szálláshelyünk felvételét elölről kell kezdeni.

A "**TANÚSÍTVÁNYIGÉNYLÉS**" gombra kattintva a rendszer a "**TANÚSÍTVÁNYKEZELÉS**" oldalra navigál bennünket, melynek lépéseiről és használatáról bővebben a következő fejezetben olvashat.

## 2.3 Tanúsítványok kezelése

#### Tanúsítványigénylés

Amennyiben nem választható az ingyenes szálláshely-kezelő szoftver (VENDÉGEM Szállás) az Ön által üzemeltetett szálláshelyen, a piacon elérhető, egyéb szoftverek közül kell választania. Ekkor azonban a tanúsítvány igénylési folyamatot is végre kell hajtani, amelyet az alábbiakban részletesen bemutatásra kerül.

A szállások által használt PMS alkalmazások adatszolgáltatásuk során elektronikus aláírással látják el a beküldött adatokat. A hiteles elektronikus aláírás létrehozásához érvényes tanúsítványra van szüksége a PMS alkalmazásnak, amelyet egy hitelesítésszolgáltató (certificate authority, CA) biztosít számukra.

A tanúsítvány kiadásának előfeltétele, hogy a szálláshely rendelkezzen NTAK regisztrációval.

#### 2.3.1 Tanúsítvány kérelem létrehozása

A szálláshelyek a szálláshelykezelő szoftvert biztosító szolgáltatótól kell, hogy megkapják a tanúsítvány kiállításához szükséges tanúsítvány-kérelmet (certificate signing request, CSR).

A tanúsítvány-kérelem elkészítéséhez a szálláshelykezelő szoftverek gyártói a számukra biztosított PMS Interfész leírásban kapnak útmutatást.

A tanúsítvány-kérelem a szálláshelyek bevonása nélkül is elkészíthető, ezért a szálláshely adatszolgáltatási azonosítójának birtokában a PMS szolgáltató bármikor előzetesen megküldheti azt a szálláshely részére.

#### 2.3.2 Tanúsítvány kérelem beküldése

#### Figyelem!

2023. szeptember 30-áig lehet a korábbi működésnek megfelelő aláíró és authentikáló tanúsítványokat igényelni. Ezt követően már csak az új, egységes tanúsítvány igénylésére lesz lehetőség.

A szálláshelykezelő szoftverek és az NTAK Szállás modulja közötti kommunikációhoz szükséges egy tanúsítvány, amelyet az NTAK üzemeltetője állít ki a szolgáltatási hely és az ott használt szálláshelykezelő szoftver számára. Fontos, hogy a tanúsítvány biztonsága érdekében a tanúsítványt kizárólag a szálláshely kezelésére az NTAK-ban jogosult személy igényelheti itt, az NTAK Szállás portál felületén. Ez a tanúsítvány azt biztosítja, hogy a szálláshelykezelő szoftverből hitelesített kapcsolaton keresztül érkeznek az adatok az NTAK Szállás moduljába. A szálláshelyek az NTAK-on keresztül igényelhetik meg az adatszolgáltatáshoz szükséges tanúsítványt és a sikeres igénylést követően le is tölthetik azt.

A különböző szálláshelykezelő szoftverek más és más módon biztosítják az NTAK adatkommunikációhoz szükséges tanúsítványok beszerzésének folyamatát. Kérjük, először konzultáljon szálláshelykezelő szoftverének gyártójával/forgalmazójával, és kérje segítségét a tanúsítványkérelem előállításához. A tanúsítványkérelem egy CSR kiterjesztésű fájl, amelyet az Ön által használt szálláshelykezelő szoftverben kell létrehozni.

1. A szálláshelyek NTAK ÜGYKEZELŐ jogkörrel rendelkező felhasználója jogosult a tanúsítványigénylés végrehajtására. Az "**NTAK, SZOLGÁLTATÁSI HELYEK**" menüpont alatt található, csempenézetben kiválasztott szálláshely esetében, az ügykezelő felhasználó a Tanúsítványigénylés gombra kattintva feltölti a szálláshelykezelő szoftver által generált kérelmet (CSR fájl).

A tanúsítvány-kérelem feltöltését a szálláshely regisztrációjának véglegesítése, illetve adatainak szerkesztése esetén a "**MENTÉS**" gombra kattintva felugró ablakban is kezdeményezheti.

2. A tanúsítványkérelem feltöltése bármikor végrehajtható – vagyis a szálláshelyek regisztrációja lezárható úgy is, ha még nem áll rendelkezésre a szükséges tanúsítvány. Ebben az esetben a "**MENTÉS ÉS BEFEJEZÉS**" gombra kattintva véglegesíthető a regisztráció, azonban a későbbiekben a sikeres adatszolgáltatás érdekében a tanúsítvány igénylését el kell végezni.

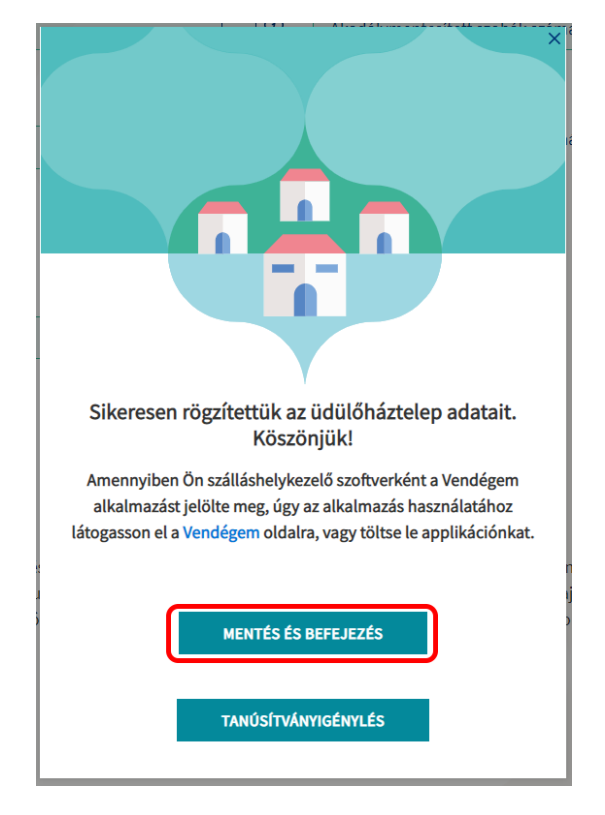

3. A "**TANÚSÍTVÁNYIGÉNYLÉS**" gombra kattintva a tanúsítványkezelés felület válik elérhetővé. A felületen megjelenítésre kerül a szálláshely neve, amelyhez a tanúsítvány létrehozásra kerül, a szálláshely választott PMS szoftverének a neve, illetve amennyiben a szálláshely esetében már történt korábban tanúsítvány igénylés, abban az esetben táblázatos formában láthatóak az igényelt tanúsítvány adatai:

- Tanúsítvány neve, azonosítója
- Tanúsítvány sorszáma
- Tanúsítvány státusza
- Tanúsítvány típusa

- Tanúsítvány kiállításának (igénylésének) időpontja
- Tanúsítvány lejárati időpontja
- Beérkezett tanúsítványok kezelése

#### Figyelem!

Amennyiben a felületen nem a választott PMS szoftver neve szerepel (pl.: szoftverváltásból kifolyólag), abban az esetben, ennek módosítása szükséges a szálláshely adatainak szerkesztési felületén.

| Tanúsítványkezelés<br>Új Egyéb Szálláshely<br>Teszt, HostWare FRO - Új Egyéb<br>Amennyiben nem az On által használt s<br>gomb seglitségével navigáljon az Egyéb<br>Kérjük, fokozottan figyeljen a privák kulu<br>Szolgáltatási helyhez tartozó tan | Szálláshely<br>oftver nevél látja az oldalon, akkor azt a<br>datok felületre. Ezen az oldalon, a Szálli<br>s használlatának szabályaira, melyek ner<br><mark>úsítványok</mark> | Szállás Portál megfelelő pontján tudja<br>helykezelő szoftver lenyíló listából váli<br>tesztik lehetővé egy adott privát kulcs i | megváltoztatni, ahova a következőképpe<br>asszak az On által használt szoftvert.<br>ismélelt használatáti                             | n navigálhat el: A Szolgáltatási helyek (S                                                                                         | śliśshełysk) menüpontban válassza a ś                                                                                           | zerkesztés műveletet és a Következő                                                                   |
|----------------------------------------------------------------------------------------------------|----------------------------------------------------------------------------------------------------|----------------------------------------------------------------------------------------------------|----------------------------------------------------------------------------------------------------|----------------------------------------------------------------------------------------------------|----------------------------------------------------------------------------------------------------|----------------------------------------------------------------------------------------------------|
| Tanúsítvány neve, azonosítója                                                                                                    | Tanúsitvány sorszáma                                                                                                    | Tanúsítvány státusza                                                                                                    | Tanúsitvány típusa                                                                                                    | Tanúsítvány kiállításának (Igénylés)<br>időpontja                                                                                  | Tanúsítvány lejárati időpontja                                                                                                  | Beérkezett tanúsítványok kezelése                                                                     |
|                                                                                                    |                                                                                                    |                                                                                                    |                                                                                                    |                                                                                                    |                                                                                                    |                                                                                                    |
| Tanúsítvány kérelmezés<br>A szálláshelykezelő szoftverek és az NTA<br>tanúsítványt kizárólag a szálláshely kez                                                                                                    | K Szállás modulja közötti kommunikáció<br>lésére az NTAK-ban jogosult személy igé                                                                                              | roz szükséges egy tanúsítvány, amelyet<br>iyelheti itt, az NTAK Szállás portál felüle                                            | t az NTAK üzemeltetője állít ki a szolgáltz<br>etén. Ez atanúsítvány azt biztosítja, hogy                                             | tási hely és az ott használt szálláshelyke;<br>a szálláshelykezelő szoftverből hitelesíte                                          | elő szoftver számára. Fontos, hogy a ta<br>tt kapcsolaton keresztül érkeznek az ac                                              | núsítvány biztonsága érdekében a<br>latok az NTAK Szállás moduljába.                                  |
| Tanúsítvány kérelmezés<br>A szálláshelykezelő szoftverek és az NTA<br>tanúsítványt kizárólag a szálláshely kez<br>Tanúsítványkezelési folyamat egyszerűs<br>Az NTAK 2019-es indulása cita az adatsz                                                | K Szállás modulja közötti kommunikáció<br>lésére az NTAK-ban jogosult személy igé<br><b>ítése</b><br>Igáltatáshoz minden szálláshelynek két:                                   | noz szükséges egy tanúsítvány, amelyet<br>yelheti itt, az NTAK Szállás portál felüle<br>anúsítványra volt szüksége, egy aláíró   | t az NTAK üzemeltetője állít ki a szolgáltz<br>etén. Ez atanúsítvány azt biztosítja, hogy<br>és authentikációs tanúsítványra. Az NTAT | tási hely és az ott használt szálláshelyke;<br>a szálláshelykezelő szottverből hitelesíte<br>S bővítésével, amelynek eredményeként | elő szoftver számára. Fontos, hogy a ta<br>tt kapcsolaton keresztül érkeznek az ac<br>a hazai vendéglátó üzletek és turisztikai | núsítvány biztonsága érdekében a<br>latok az NTAK Szállás moduljába.<br>attrakciók is csatlakoznak az |

4. A tanúsítványigénylés első lépéseként ki kell választani, hogy mely tanúsítvány típus igénylését szeretné végrehajtani:

- Egységes Tanúsítvány (Egy darab tanúsítványból áll, igényléséhez egy darab kérelmi fájl szükséges)
- Aláíró és Authentikációs tanúsítványok (Két tanúsítványból áll, igényléséhez két darab kérelmi fájl feltöltése szükséges. A kérelmi fájlok nem felcserélhetőek!)

| A Tanúaítványigénylési folyamat leírása:                                                                                                    |
|----------------------------------------------------------------------------------------------------|
| A tanúsíhvány kiállitásának folyamata 3 lépésből áll:                                                                                                    |
| Innúsľkványkérelem, vagy kárelmek előállítása;     Innúsľkványkérelem, vagy kárelmek felőllítása;     Sindúžványkérelem, vagy kárelmek felőllításe itt, az NTAK Szállás portálon;     Silkészült mateikiányl felőltáse:                                                                                                    |
| 1) Tanúsílványkérelem előállítása                                                                                                    |
| A különböző szálláshelykezelő szoftverének más és más módon biztosítják az NTAK adatkommunikációhoz szükeéges tanúsítványkérelem<br>előállitásához. A tanúsítványkérelem egy CSR kiterjesztésű fájl, amelyet az On által használt szálláshelykezelő szoftvereben kell kitrehozni.                                                                                                    |
| 2) Tanúsítványkérelem felöltése                                                                                                    |
| Az 1-es port alapján előálított CSR fájit, vagy fájokat a FÁJL FEUTOLTSEs gombra kattintva fel kell feltölteni az NTAK-ba. Ehhez kattintson a FILE FEUTOLTSEs gombra, majd navágájon a számítógépén abba a könyvtárba, ahol a CSR fájit kalálható. Egy kattintássai jelője ki a fájit, majd kattintson a MEGYNTÁS gombra. Et követően kattintson a KTEK-BAN FALUFELTOLTSES gombra mellett, bal odálan megjelenik a feltöltt fáji neve, és a KERELEM INDITAS gombra. Et követően kattintson a KTEK-BAN FALUFELTOLTSES gombra. Et követően kattintson a MEGYNTÁS gombra. Et követően kattintson a KTEK-BAN FALUFELTOLTSES gombra. Et követően kattintson a KTEK-BAN FALUFELTEN INDITAS gombra. Et követően kattintson a KTEK-BAN FALUFELTEN INDITAS gombra. Et követően kattintson a KTEK-BAN F |
| 3) Eldészült tanúaltvány letőltése                                                                                                    |
| A tanúshvány ellészültéről az NTAK rendszer e-mail értesílést küld. Az ellészült tanúshványok felhasználására. Erről az adott<br>szoftverben, vagy annak gyártójától, forgalmazójától tájékozóthat. A különböző szálláshelykezelő szoftverek működéséről az NTAK ügyfélszolgálat nem tud tájékoztatást adni. Kérjük, ezzel kapcsolatban keresse szálláshelykezelő szoftverenk gyártóját, vagy forgalmazóját.                                                                                                    |
| lgényetni kóvánt tanúsítvány(ok) típusa<br>Egységes tanúsítvány O Aláíró és Authentikációs tanúsítványok                                                                                                    |

#### Egységes tanúsítvány igénylése

A típus kiválasztását követően elérhetővé válik a kérelmi fájl feltöltésének lehetősége. A "FÁJL FELTÖLTÉSE" gombra kattintva megjelenő ablakban kiválasztható és feltölthető a kérelmi fájl.

Töltse fel az egységes tanúsítvány kérelmet a fájl feltöltése gombba

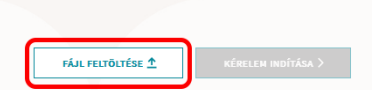

A sikeres feltöltést követően a "KÉRELEM INDÍTÁSA" gombra kattintva indítható a kérelmezési folyamat. A kattintást követően az NTAK alkalmazás ellenőrzi a befogadott tanúsítványkérelem állományát és az NTAK-ban tárolt, szálláshelyre vonatkozó adatokkal kiegészítve küldi azt tovább a tanúsítványkiadó rendszer felé. A tanúsítvány elkészítése azonnal megkezdődik, de a rendszer terheltségétől függően ez akár néhány percet is igénybe vehet – ebből adódóan nem rendellenes, ha nem jelenik meg rögtön egy igényelt tanúsítvány a felületen. Az elkészült tanúsítvány megjelenítése érdekében szükség lehet a felület frissítésére, melyet a böngésző felületén a frissítés ikonra kattintva, vagy az F5 billentyű megnyomásával érhet el. Az elkészült tanúsítványt a rendszer automatikusan elküldi a regisztráció során megadott felhasználó email címére is.

| Igényelni kívánt tanúsítvány(ok) típusa<br>Egységes tanúsítvány Aláíró és Authentikációs tanúsítványok |           |                 |                    |
|----------------------------------------------------------------------------------------------------|-----------|-----------------|--------------------|
| Töltse fel az egységes tanúsítvány kérelmet a fáji feltöltése gombbal                                  | FÁJL FELT | öltése <u>↑</u> | KÉRELEN INDÍTÁSA > |

#### Aláíró és authentikációs tanúsítvány igénylése

A sikeres igénylés érdekében az aláíró és az authentikációs tanúsítvány esetében is az alább ismertetett folyamat külön-külön végrehajtása szükséges.

Első lépésben a "FÁJL FELTÖLTÉSE" gombra kattintva meg kell kezdeni a kérelmi fájl feltöltését.

| Igényelni kívánt tanúsítvány(ok) típusa<br>O Egységes tanúsítvány  O Aláíró és Authentikációs tanúsítványok         |                          |                    |
|----------------------------------------------------------------------------------------------------|--------------------------|--------------------|
| Adatszolgáltatási azonosító                                                                                         |                          |                    |
| RYU2WQXZ                                                                                                    |                          |                    |
| Autentikációs tanúsítvány kérelmezése<br>Töltse fel az autentikációs tanúsítvány kérelmet a fájl feltöltése gombbal | <b>εά μ εειτοιτέςε ↑</b> | KÉPELEM INDÍTÁSA ) |
| Aláíró tanúsítvány kérelmezése                                                                                      |                          |                    |
| Töltse fel az aláíró tanúsítvány kérelmet a fájl feltöltése gombbal                                                 | FÁJL FELTÖLTÉSE 🛧        | KÉRELEM INDÍTÁSA > |

A sikeres feltöltést követően a "KÉRELEM INDÍTÁSA" gombra kattintva indítható a kérelmezési folyamat. A kattintást követően az NTAK alkalmazás ellenőrzi a befogadott tanúsítványkérelem állományát és az NTAK-ban tárolt, szálláshelyre vonatkozó adatokkal kiegészítve küldi azt tovább a tanúsítványkiadó rendszer felé. A tanúsítvány elkészítése azonnal megkezdődik, de a rendszer terheltségétől függően ez akár néhány percet is igénybe vehet – ebből adódóan nem rendellenes, ha nem jelenik meg rögtön egy igényelt tanúsítvány a felületen. Az elkészült tanúsítvány megjelenítése érdekében szükség lehet a felület frissítésére, melyet a böngésző felületén a frissítés ikonra kattintva, vagy az F5 billentyű megnyomásával érhet el.

### 2.3.3 Tanúsítványok letöltése és a státuszok ellenőrzése

#### Egységes tanúsítvány letöltése

A sikeres kérelmezést követően az elkészült tanúsítvány letölthető, illetve amennyiben arra igény lenne visszavonható. Az elkészült tanúsítványok a **SZOLGÁLTATÁSI HELYHEZ TARTOZÓ TANÚSÍTVÁNYOK** táblázatban kerülnek megjelenítésre, ahol a szálláshelyek felelőseinek lehetősége van azok letöltésére, visszavonására, illetve státuszának ellenőrzésére.

| Tanúsítványkezelés                                                                     |                                                                                                    |                                                                                            |                                            |                                                   |                                           |                                          |
|----------------------------------------------------------------------------------------|----------------------------------------------------------------------------------------------------|--------------------------------------------------------------------------------------------|--------------------------------------------|---------------------------------------------------|-------------------------------------------|------------------------------------------|
| Teszt Szálláshely<br>Magánszálláshely Teszt                                            |                                                                                                    |                                                                                            |                                            |                                                   |                                           |                                          |
| Amennyiben nem az Ön által használt szol<br>az Egyéb adatok felületre. Ezen az oldalon | ftver nevét látja az oldalon, akkor azt a Portá<br>, a Szálláshelykezelő szoftver lenyíló listából | l megfelelő pontján tudja megváltoztatni, a<br>válassza ki az Ön által használt szoftvert. | ahova a következőképpen navigálhat el: A S | Szolgáltatási helyek (Szálláshelyek) menüpo       | ntban válassza a Szerkesztés műveletet és | a Következő gomb segítségével navigáljon |
| Kérjük, fokozottan figyeljen a privát kulcs                                            | használatának szabályaira, melyek nem tesz                                                         | ik lehetővé egy adott privát kulcs ismételt h                                              | használatát!                               |                                                   |                                           |                                          |
| Szolgáltatási helyhez tartozó tar                                                      | núsítványok                                                                                        |                                                                                            |                                            |                                                   |                                           |                                          |
| Tanúsitvány neve, azonositója                                                          | Tanúsítvány sorszáma                                                                               | Tanúsítvány státusza                                                                       | Tanúsítvány típusa                         | Tanúsítvány kiállításának (Igénylés)<br>időpontja | Tanúsítvány lejárati időpontja            | Beérkezett tanúsítványok kezelése        |
| Teszt cert_univerzális_2022-04-26.cer                                                  | 5172760289171357103182490957530                                                                    | Tanúsítvány kész                                                                           | Univerzális                                | 2022. 04. 26.                                     |                                           | LETÖLTÉS 坐                               |

Az elkészült és letöltött tanúsítványokat a szolgáltató importálja a szálláshely-kezelő szoftverébe, befejezve ezzel a szoftver felkészítését a biztonságos és titkosított adatszolgáltatásra.

A tanúsítvány PMS szoftverbe történő importálásának folyamatában a szálláshelykezelő szoftver gyártójának van lehetősége további segítséget nyújtani.

A tanúsítvány ismételt létrehozása (megújítása) az alábbi esetekben szükséges:

- Szálláshelykezelő szoftverváltása más gyártóra, és az új gyártó által készített új PMS alkalmazásra.
- Lejárt tanúsítvány miatt új tanúsítvány beszerzése (a tanúsítványok érvényessége a kiállítástól számított négy évig tart).
- Korrumpálódott vagy megsemmisült aláírói magánkulcsok miatt felmerült tanúsítvány-csere igény.

#### Aláíró és authentikációs tanúsítvány letöltése

A sikeres kérelmezést követően az elkészült tanúsítványok letölthetőek, illetve amennyiben arra igény lenne visszavonhatóak. Az elkészült tanúsítványok a **SZOLGÁLTATÁSI HELYHEZ TARTOZÓ TANÚSÍTVÁNYOK** táblázatban kerülnek megjelenítésre, ahol a szálláshelyek felelőseinek lehetősége van azok letöltésére, visszavonására, illetve státuszának ellenőrzésére.

| Tanúsítványkezelés                                                                    |                                                                                                    |                                                                            |                                                        |                                                                   |                                             |                                                                  |
|---------------------------------------------------------------------------------------|----------------------------------------------------------------------------------------------------|----------------------------------------------------------------------------|--------------------------------------------------------|-------------------------------------------------------------------|---------------------------------------------|------------------------------------------------------------------|
| Teszt Szálláshely<br>Magánszálláshely Teszt                                           |                                                                                                    |                                                                            |                                                        |                                                                   |                                             |                                                                  |
| Amennyiben nem az Ön által használt szo<br>az Egyéb adatok felületre. Ezen az oldalor | ftver nevét látja az oldalon, akkor azt a Portál me<br>1, a Szálláshelykezelő szoftver lenyíló listából vála | gfelelő pontján tudja megváltoztat<br>ssza ki az Ön által használt szoftve | tni, ahova a következőképpen navigálhat el: A S<br>rt. | szolgáltatási helyek (Szálláshelyek) menüpo                       | ntban válassza a Szerkesztés műveletet és a | a Következő gomb segítségével navigáljor                         |
| Kérjük, fokozottan figyeljen a privát kulcs                                           | használatának szabályaira, melyek nem teszik le                                                              | netővé egy adott privát kulcs ismét                                        | telt használatát!                                      |                                                                   |                                             |                                                                  |
| Szolgáltatási helyhez tartozó ta                                                      | núsítványok                                                                                                  |                                                                            |                                                        |                                                                   |                                             |                                                                  |
|                                                                                       |                                                                                                    |                                                                            |                                                        |                                                                   |                                             |                                                                  |
| Tanúsítvány neve, azonosítója                                                         | Tanúsítvány sorszáma                                                                                         | Tanúsítvány státusza                                                       | Tanúsítvány típusa                                     | Tanúsítvány kiállításának (Igénylés)<br>időpontja                 | Tanúsítvány lejárati időpontja              | Beérkezett tanúsítványok kezelése                                |
| Tamésitvány neve, azonositója<br>Teszt<br>cert_authentikacios_2022-04-26.cer          | Tanúshvány sonzáma                                                                                           | Tanúsítvány státusza<br>Tanúsítvány kész                                   | Tanúsībvāny tīpusa<br>Authentikāciós                   | Tanúsítvány köllításának (tgénylés)<br>időpontja<br>2022. 04. 26. | Tanúsítvány lejárati időpontja              | Beérkezett tanásítványok kezelése<br>LETÖLTÉS ★<br>VISSZAVONÁS X |

Az elkészült és letöltött tanúsítványokat a szolgáltató importálja a szálláshely-kezelő szoftverébe, befejezve ezzel a szoftver felkészítését a biztonságos és titkosított adatszolgáltatásra.

A tanúsítvány PMS szoftverbe történő importálásának folyamatában a szálláshelykezelő szoftver gyártójának van lehetősége további segítséget nyújtani.

A tanúsítvány ismételt létrehozása (megújítása) az alábbi esetekben szükséges:

- Szálláshelykezelő szoftverváltása más gyártóra, és az új gyártó által készített új PMS alkalmazásra.
- Lejárt tanúsítvány miatt új tanúsítvány beszerzése (a tanúsítványok érvényessége a kiállítástól számított két évig tart).
- Korrumpálódott vagy megsemmisült aláírói magánkulcsok miatt felmerült tanúsítvány-csere igény.

Tanúsítvány visszavonása

A tanúsítványok visszavonása a SZOLGÁLTATÁSI HELYHEZ TARTOZÓ TANÚSÍTVÁNYOK táblázatban elérhető "VISSZAVONÁS" gombra kattintva kezdeményezhető.

| Tanúsítványkezelés                                                                    |                                                                                                    |                                                                                          |                                            |                                                                    |                                           |                                                                  |
|---------------------------------------------------------------------------------------|----------------------------------------------------------------------------------------------------|------------------------------------------------------------------------------------------|--------------------------------------------|--------------------------------------------------------------------|-------------------------------------------|------------------------------------------------------------------|
| Teszt Szálláshely<br>Magánszálláshely Teszt                                           |                                                                                                    |                                                                                          |                                            |                                                                    |                                           |                                                                  |
| Amennyiben nem az Ön által használt szo<br>az Egyéb adatok felületre. Ezen az oldalor | ftver nevét látja az oldalon, akkor azt a Portál<br>1, a Szálláshelykezelő szoftver lenyíló listából 1 | megfelelő pontján tudja megváltoztatni, a<br>rálassza ki az Ön által használt szoftvert. | ahova a következőképpen navigálhat el: A S | Szolgáltatási helyek (Szálláshelyek) menüpo                        | ntban válassza a Szerkesztés műveletet és | a Következő gomb segítségével navigáljon                         |
| Kérjük, fokozottan figyeljen a privát kulcs                                           | használatának szabályaira, melyek nem teszil                                                           | k lehetővé egy adott privát kulcs ismételt h                                             | nasználatát!                               |                                                                    |                                           |                                                                  |
| Szolgáltatási helyhez tartozó tar                                                     | núsítványok                                                                                            |                                                                                          |                                            |                                                                    |                                           |                                                                  |
|                                                                                       |                                                                                                    |                                                                                          |                                            |                                                                    |                                           |                                                                  |
| Tanúsítvány neve, azonosítója                                                         | Tanúsítvány zorzzáma                                                                                   | Tanúsitvány státusza                                                                     | <b>Tanúsītvāny tipusa</b>                  | Tanúsítvány kiállításának (Igénylés)<br>időpontja                  | Tanúsítvány lejárati időpontja            | Beérkezett tanúsítványok kezelése                                |
| Tanúsítvány neve, azonositója<br>Teszt<br>cert_authentikacios_2022-04-26.cer          | Tanúsíhvány sorszáma<br>5172760289171357103182490957530                                                | Tanúsilvány státusza<br>Tanúsílvány kész                                                 | Tanúsitvány típusa<br>Authentikációs       | Tanúsítvány kiállításának (tgénylés)<br>időpontja<br>2022. 04. 26. | Tanázítväny kjárati időpontja             | Beérkezett tanúsílványok kezelése<br>LETÖLTÉS ★<br>VISSZAVORÁS X |

A visszavonás során meg kell adni a tanúsítvány visszavonásának indoklását. A megfelelő indok egy legördülő menüben rögzített lehetőségek közül választható ki, melyek a következőek:

- ISMERETLEN,
- KULCS HASZNÁLATA KOCKÁZATOSSÁ VÁLT,
- TANÚSÍTVÁNYKIÁLLÍTÓ HATÓSÁG NEM MEGBÍZHATÓ,
- MEGVÁLTOZTAK A AKAPCSOLAT PARAMÉTEREI,
- TANÚSÍTVÁNY ELAVULT,
- HASZNÁLAT BESZÜNTETÉSE,
- HASZNÁLATI JOG VISSZAVONÁSRA KERÜLT,
- EGYÉB.

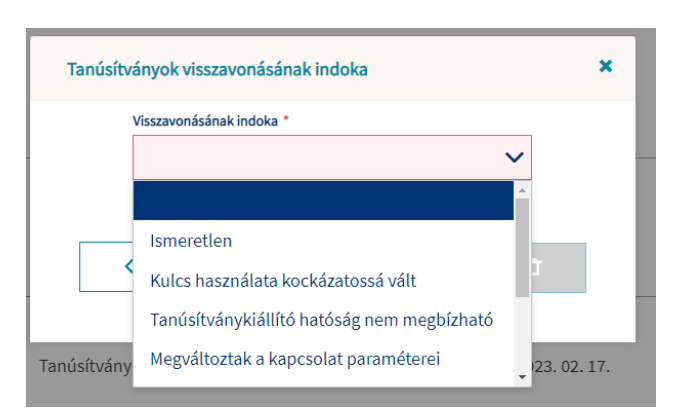

A megfelelő indok megadását követően a "**TANÚSÍTVÁNY VISSZAVONÁSA**" feliratú gombra kattintva a kiválasztott tanúsítvány visszavonásra kerül.

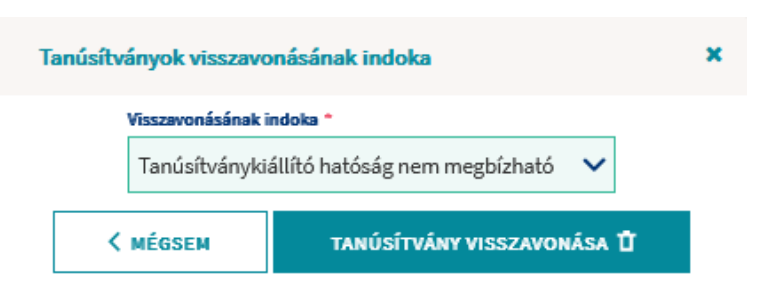

#### A visszavont tanúsítvány a továbbiakban már nem használható fel.

| Tanúsítványkezelés                                                                    |                                                                                                   |                                                                                             |                                            |                                                   |                                             |                                          |
|---------------------------------------------------------------------------------------|---------------------------------------------------------------------------------------------------|---------------------------------------------------------------------------------------------|--------------------------------------------|---------------------------------------------------|---------------------------------------------|------------------------------------------|
| Teszt Szálláshely<br>Magánszálláshely Teszt                                           |                                                                                                   |                                                                                             |                                            |                                                   |                                             |                                          |
| Amennyiben nem az Ön által használt szo<br>az Egyéb adatok felületre. Ezen az oldalon | tver nevét látja az oldalon, akkor azt a Portá<br>, a Szálláshelykezelő szoftver lenyíló listából | il megfelelő pontján tudja megváltoztatni, a<br>válassza ki az Ön által használt szoftvert. | ahova a következőképpen navigálhat el: A S | Szolgáltatási helyek (Szálláshelyek) menüpo       | ntban válassza a Szerkesztés műveletet és i | a Következő gomb segítségével navigáljon |
| Kérjük, fokozottan figyeljen a privát kulcs                                           | használatának szabályaira, melyek nem tesz                                                        | ik lehetővé egy adott privát kulcs ismételt l                                               | használatát!                               |                                                   |                                             |                                          |
| Szolgáltatási helyhez tartozó tar                                                     | núsítványok                                                                                       |                                                                                             |                                            |                                                   |                                             |                                          |
| Tanúsítvány neve, azonosítója                                                         | Tanúsítvány sorszáma                                                                              | Tanúsitvány státusza                                                                        | Tanúsítvány típusa                         | Tanúsítvány kiállításának (igénylés)<br>időpontja | Tanúsítvány lejárati időpontja              | Beérkezett tanúsítványok kezelése        |
| Teszt_authentikacios_2022-04-26.cer                                                   | 5724989004849105976566262419254                                                                   | Tanúsítvány visszavonva                                                                     | Authentikációs                             | 2022. 04. 26.                                     |                                             |                                          |

# 2.4 VENDÉGEM ADMINISZTRÁTOR MEGHÍVÁSA

#### Figyelem!

Tájékoztatjuk, hogy a VENDÉGEM Szállás szoftverben az ügyfélkapus bejelentkezés megszüntetésre kerül. Ügyfélkapus fiókkal 2023. szeptember 20-ig lesz lehetséges bejelentkezni. 2023. szeptember 20. után kizárólag e-mail címmel és jelszóval lehet belépni, ügyfélkapus azonosítóval nem.

Amennyiben Ön a VENDÉGEM Szállás szoftvert használja szálláshelykezelő szoftverként, a SZOLGÁLTATÁSI HELYEK menüpontban az adott szálláshely SZERKESZTÉSE mellett elérhető VENDÉGEM ADMINISZTRÁTOR MEGHÍVÁS funkciót a figyelmébe ajánljuk.

Segítségével Ön NTAK Ügykezelőként bármikor el tudja indítani a VENDÉGEM Szállás szoftverhez email címes felhasználói fiók létrehozásának folyamatát .

|                       | Szolgáltatási helyek ( | Szálláshelyek)           |               |                                   |   |
|-----------------------|------------------------|--------------------------|---------------|-----------------------------------|---|
| Q KERESÉS             |                        |                          |               |                                   |   |
|                       |                        |                          |               |                                   |   |
| Egyéb szálláshely     | *                      | Kemping                  |               |                                   | × |
| Közösségi szálláshely | ~                      | Magánszálláshely         |               |                                   | * |
|                       |                        | Szolgáltató neve:        |               | Teszt Golf Zrt                    |   |
|                       |                        | Szálláshely címe:        |               | 2014 Csobánka Árok utca 12        |   |
|                       |                        | NTAK regisztrációs szám: |               | MA23000125                        |   |
|                       |                        | Regisztráció állapota:   |               | Adatszolgáltatásra kész           |   |
|                       |                        |                          | SZERKESZTÉS 🖉 | VENDÉGEM ADMINISZTRÁTOR MEGHÍVÁSA |   |
| Nyaralóhajó           | ~                      | Panzió                   |               |                                   | ~ |
| Szálloda              | ~                      | Üdülőháztelep            |               |                                   | ~ |
| 10 🗸                  | нч                     | 1 F H                    |               |                                   |   |

A VENDÉGEM ADMINISZTRÁTOR MEGHÍVÁSA gombra kattintva megjelenő felugró ablakban először töltse ki a kötelező adatokat:

- A VENDÉGEM SZÁLLÁS ADMINISZTRÁTOR TELJES NEVE beviteli mezőkbe vigye fel a VEZETÉKNEVÉT és UTÓNEVÉT
- A VENDÉGEM SZÁLLÁS ADMINISZTRÁTOR E-MAIL CÍME mezőben adja meg ahhoz az email címes fiókjához tartozó e-mail címét, melyben a beérkező leveleit megkapja, olvassa.
- E-MAIL CÍM MEGERŐSÍTÉSE mezőbe beírt szöveg minden karakterének azonosnak kell lennie a fent megadott e-mail címmel.

A MÉGSEM gombra kattintva az e-mail címes felhasználó meghívásának folyamatát megszakítja, és visszakerül a SZOLGÁLTATÁSI HELYEK (SZÁLLÁSHELYEK) felületre.

Az adatok kitöltését követően, a MEGHÍVÓ KIKÜLDÉSE gombra kattintva az alkalmazás kiküldi a meghívót a megadott e-mail címre és a felhasználó visszakerül a SZOLGÁLTATÁSI HELYEK (SZÁLLÁSHELYEK) felületre.

Ahogy a funkció elnevezésében is szerepel, a felhasználói fiók létrehozásakor automatikusan VENDÉGEM ADMINISZTRÁTOR jogosultságot kap a VENDÉGEM Szállás alkalmazásban, mellyel az adott szálláshelyen a szoftver összes funkciójához hozzáfér, minden beállítást módosíthat, további felhasználóknak küldhet meghívót.

A meghívó elfogadásának menetéről és az e-mail címes fiók regisztrálásának lépéseiről részletesen tájékozódhat az E-MAIL CÍMES FELHASZNÁLÓ KEZELÉSE kézikönyvben az info.vendegem.hu honlapon.

# 2.5 Kimutatások

## 2.5.1 NTAK iránytű

A korábban **FORGALMI RIPORT**-ként ismert felület ezentúl **NTAK IRÁNYTŰ** néven működik tovább. Jelentős mértékben bővült az elérhető adatok köre: a historikus adatokon kívül már előfoglalási adatok, valamint külföldi vendégekkel kapcsolatos küldőpiaci adatok is rendelkezésre állnak. A szálláshely adott időszakban elért teljesítménye pedig összehasonlítható más településeken és azok turisztikai térségeiben található szálláshelyek összesített teljesítményével is.

|                                                                                                    | TURISZTIKAI<br>LGÁLTATÓ KÖZPONT SZÁL                                                                                          | LÁS                                                                                                    |                                                                                            | Sample Lilla Tesz                                               | rt szolgáltató 🗸 KILÉPÉS                                               |
|----------------------------------------------------------------------------------------------------|----------------------------------------------------------------------------------------------------|----------------------------------------------------------------------------------------------------|--------------------------------------------------------------------------------------------|-----------------------------------------------------------------|------------------------------------------------------------------------|
| INFORMÁCIÓK                                                                                                    | SZOLGÁLTATÁSI HELYEK                                                                                                    | KIMUTATÁSOK                                                                                                 | PÁLYÁZATOK                                                                                 | DOKUMENTUMOK                                                    | SZÁLLÁSHELY-MINŐSÍTÉS                                                  |
|                                                                                                    |                                                                                                    | NTAK IRÁNYTŰ                                                                                                | index diff                                                                                 |                                                                 |                                                                        |
|                                                                                                    |                                                                                                    | NAPI ZÁRÁS<br>ÖSSZESÍTŐ RIPORT                                                                              | iranytu                                                                                    |                                                                 |                                                                        |
|                                                                                                    |                                                                                                    | NAPI ZÁRÁS<br>PÉSZI ETEZŐ PIPOPT                                                                            | shely-szolgáltató!                                                                         |                                                                 |                                                                        |
| valamint külföldi vendégek<br>más településeken és azok t<br>Az <b>NTAK IRÁNYTŰ</b> adatköré<br>Ezért a tervezés során javas | kel kapcsolatos küldőpiaci a<br>turisztikai térségeiben találh<br>ének megfelelő elemzése a t<br>oljuk az adatok rendszeres k | adatok is rendelkezésre<br>lató szálláshelyek összes<br>továbbiakban segítsége<br>ilértékelését, hasznosítá | állnak. A szálláshely ac<br>sített teljesítményével i:<br>t nyújthat a szálláshely<br>sát. | dott időszakban elért telje<br>s.<br>/-szolgáltató számára az ( | esítménye pedig összehasonlítható<br>optimális működés kialakításához. |
| Az NTAK IRÁNYTŰ használat<br>Az adatok hatékony felhasz                                                                      | tának bemutatásához készül<br>nálását támogató <b>HASZNÁL/</b>                                                                | t KISOKOS itt olvasható.<br>ATI ESETEK segédanyag                                                           | itt található.                                                                             |                                                                 |                                                                        |
|                                                                                                    |                                                                                                    | Szálláshely *                                                                                               |                                                                                            | ~                                                               |                                                                        |

Az **NTAK IRÁNYTŰ** adatkörének megfelelő elemzése a továbbiakban segítséget nyújthat a szálláshelyszolgáltató számára az optimális működés kialakításához. Ezért a tervezés során javasoljuk az adatok rendszeres kiértékelését, hasznosítását.

Az **NTAK IRÁNYTŰ** használatának bemutatásához készült <u>KISOKOS itt olvasható</u>. Az adatok hatékony felhasználását támogató <u>HASZNÁLATI ESETEK segédanyag itt található</u>.

### 2.5.2 Napi zárás összesítő riport

A menüpont alatt lehetőség van az egyes szálláshelyek adatküldéseinek ellenőrzésére. Az oldalon lévő legördülő mezőből kell kiválasztani az áttekinteni kívánt szálláshelyet, melyhez tartozóan megjelenik a kívánt összefoglaló riport.

|                                                                                                    | NTAK IRÁNYTŰ                                                                                                    |                                                                                                    |                                                                                                    |                                                                                                    |
|----------------------------------------------------------------------------------------------------|----------------------------------------------------------------------------------------------------|----------------------------------------------------------------------------------------------------|----------------------------------------------------------------------------------------------------|----------------------------------------------------------------------------------------------------|
|                                                                                                    |                                                                                                    | sszesítő ripo                                                                                                    | ort                                                                                                    |                                                                                                    |
|                                                                                                    | ÖSSZESÍTŐ RIPORT                                                                                                    |                                                                                                    |                                                                                                    |                                                                                                    |
| A felületen a saját szálláshely-kezelő szoftvere<br>Adatszolgáltató Központ rendszerébe beküldött a<br>egyen az adott szálláshelyén használt szoftver álta                                                                                                    | e (am<br>Részletező RiPort<br>al beküldött adatok helyesse                                                                  | nálatára jogosult, akko<br>Ön által kiválasztott idő<br>égét, teljességét ellenőrizn                                                                        | or a VENDÉGEM alkalm<br>ő-intervallumra. Az össze<br>ni.                                                   | nazás) által a Nemzeti Turisztik<br>ssítés célja, hogy Önnek lehetősé                                                                        |
| z adatok a megtekinteni kívánt szálláshely kivála:                                                                                                    | sztását követően jelennek n<br>sen küldte az adatokat a kiv                                                                 | neg, abban az esetben, ha<br>álasztott napokra vonatko                                                                                                    | a fölötte lévő dátum-szű<br>ozóan és volt legalább eg                                                      | irők alapján ez lehetséges, illetve l<br>zv vendég a szálláshelven a kerese                                                                  |
| az On szalláshely-kezelő szörtvere valoban sikeres<br>dőszakon. Amennyiben hiányzó adatokat észlel<br>negkérdeznie erről.                                                                                                    | vagy a helyesen beállított                                                                                                  | szűrők mellett sem lát                                                                                                    | adatokat, érdemes lehe                                                                                     | et tehát a szoftver szolgáltatóját                                                                                                    |
| 12 On szallasnely-kezelő szottvere valoban sikeres<br>dőszakon. Amennyiben hiányzó adatokat észlel<br>negkérdeznie erről.<br>A felületen legfeljebb 1 évre visszamenőleg és eg<br>éjszakákat jelentik, vagyis a 2021.06.01-2021.06.30                                                                                                    | vagy a helyesen beállított<br>gyszerre legfeljebb 3 hónap<br>). szűrővel a szálláshelyen jú                                 | szűrők mellett sem lát<br>a vonatkozóan tudja a b<br>nius során bármikor éjsza                                                                              | adatokat, érdemes lehe<br>eküldött adatokat megtı<br>kát eltöltő vendégek öss                              | ekinteni. A kiválasztott dátumok a<br>zesített adatait fogja látni.                                                                          |
| iz ún szallasnely-kezelő szottvere valoban sikeres<br>dőszakon. Amennyiben hiányzó adatokat észlel<br>negkérdeznie erről.<br>A felületen legfeljebb 1 évre visszamenőleg és eg<br>jszakákat jelentik, vagyis a 2021.06.01-2021.06.30<br>A nemzetiségek megoszlását mutató diagram a s<br>rendégek darabszámának összetételét.                                                                                                    | vagy a helyesen beállított<br>tyszerre legfeljebb 3 hónap<br>). szűrővel a szálláshelyen jű<br>szálláshelyen az adott idős  | szűrők mellett sem lát<br>a vonatkozóan tudja a b<br>nius során bármikor éjsza<br>zakban megszálló vendég                                                   | adatokat, érdemes lehe<br>eküldött adatokat megtı<br>kát eltöltő vendégek öss<br>gek által eltöltött vendé | zt tehát a szoftver szolgáltatóját<br>ekinteni. A kiválasztott dátumok i<br>zesített adatait fogja látni.<br>géjszakák arányait mutatja, nem |
| z Un szallasnely-kezelő szottvere valoban sikeres<br>dőszakon. Amennyiben hiányzó adatokat észlel<br>negkérdeznie erről.<br>felületen legfeljebb 1 évre visszamenőleg és eg<br>jszakákat jelentik, vagyis a 2021.06.01-2021.06.30<br>n nemzetiségek megoszlását mutató diagram a s<br>endégek darabszámának összetételét.                                                                                                    | vagy a helyesen beállított<br>tyszerre legfeljebb 3 hónap<br>J. szűrővel a szálláshelyen jű                                 | szűrők mellett sem lát<br>a vonatkozóan tudja a b<br>nius során bármikor éjsza<br>zakban megszálló vendég<br>Vizzgélt időszak vége *                        | adatokat, érdemes lehe<br>eküldött adatokat megtı<br>kát eltöltő vendégek öss<br>gek által eltöltött vendé | zt tehát a szoftver szolgáltatóját<br>ekinteni. A kiválasztott dátumok i<br>zesített adatait fogja látni.<br>géjszakák arányait mutatja, nem |
| z Un szaliasnely-kezelő szottvere valoban sikeres<br>dőszakon. Amennyiben hiányzó adatokat észlel<br>negkérdeznie erről.<br>. felületen legfeljebb 1 évre visszamenőleg és eg<br>jszakákat jelentik, vagyis a 2021.06.01-2021.06.30<br>. nemzetiségek megoszlását mutató diagram a<br>endégek darabszámának összetételét.<br>Vizsgált időszak kezdete *<br>2023.02.01.                                                                       | vagy a helyesen beállított<br>tyszerre legfeljebb 3 hónap<br>). szűrővel a szálláshelyen jú<br>szálláshelyen az adott idős  | szűrők mellett sem lát<br>ra vonatkozóan tudja a b<br>nius során bármikor éjsza<br>zakban megszálló vendég<br><u>Vizsgált időszak vége</u> *<br>2023.03.01. | adatokat, érdemes lehe<br>eküldött adatokat megt<br>kát eltöltő vendégek öss<br>gek által eltöltött vendé  | ét tehát a szoftver szolgáltatóját<br>ekinteni. A kiválasztott dátumok i<br>zesített adatait fogja látni.<br>géjszakák arányait mutatja, nem |
| <ul> <li>uz On szallasnely-kezelő szottvere valoban sikeres<br/>dőszakon. Amennyiben hiányzó adatokat észlel<br/>negkérdeznie erről.</li> <li>felületen legfeljebb 1 évre visszamenőleg és eg<br/>ijszakákat jelentik, vagyis a 2021.06.01-2021.06.30</li> <li>nemzetiségek megoszlását mutató diagram a<br/>rendégek darabszámának összetételét.</li> <li>Vizsgált időszak kezdete *</li> <li>2023.02.01.</li> <li>Szálláshely *</li> </ul> | vagy a helyesen beállíftott<br>tyszerre legfeljebb 3 hónap<br>). szűrővel a szálláshelyen jú<br>szálláshelyen az adott idős | szűrők mellett sem lát<br>a vonatkozóan tudja a be<br>nius során bármikor éjsza<br>zakban megszálló vendég<br>Vizzgált időszak vége *<br>2023.03.01.        | adatokat, érdemes lehe<br>eküldött adatokat megti<br>kát eltöltő vendégek öss<br>gek által eltöltött vendé | géjszakák arányait mutatja, nem                                                                                                    |
| az Un szallasnely-kezelő szottvere valóban sikeres<br>dőszakon. Amennyiben hiányzó adatokat észlel<br>negkérdeznie erről.<br>A felületen legfeljebb 1 évre visszamenőleg és eg<br>jíszakákat jelentik, vagyis a 2021.06.01-2021.06.30<br>A nemzetiségek megoszlását mutató diagram a s<br>vendégek darabszámának összetételét.<br>Vizsgált időszak kezdete *<br>2023.02.01.<br>Szálláshely *                                                 | vagy a helyesen beállított<br>tyszerre legfeljebb 3 hónap<br>0. szűrővel a szálláshelyen jű<br>szálláshelyen az adott idős  | szűrők mellett sem lát<br>a vonatkozóan tudja a bi<br>nius során bármikor éjsza<br>zakban megszálló vendég<br>Vizzgált időszak vége *<br>2023.03.01.        | adatokat, érdemes lehe<br>eküldött adatokat megti<br>kát eltöltő vendégek öss<br>gek által eltöltött vendé | zt tehát a szoftver szolgáltatóját<br>ekinteni. A kiválasztott dátumok i<br>zesített adatait fogja látni.<br>géjszakák arányait mutatja, nem |

A riport futtatása után az alábbi áttekintést láthatjuk, a beállított időszak szerint a kiválasztott szálláshelynél:

| /IZSGÁLT IDŐSZAK IDŐTARTAMA (ÉJ) | VENDÉGEK SZÁMA                     | VENDÉGÉJSZAKÁK ÖSSZETÉTELÉNEK ARÁNYA ÁLLAMPOLGÁRSÁG SZERINT |
|----------------------------------|------------------------------------|-------------------------------------------------------------|
| 32 éj                            | 8 fő                               |                                                             |
| VENDÉGÉJSZAKÁK SZÁMA             | ÖSSZES BRUTTÓ BEVÉTEL (IFA NÉLKÜL) | svájci 40%                                                  |
| 10 éj                            | 44 000 Ft                          | MAGYAR 40%                                                  |
|                                  |                                    |                                                             |
|                                  |                                    | сзен 20%                                                    |
|                                  |                                    |                                                             |

# 2.5.3 Napi zárás részletező riport

| NEMZETI T<br>ADATSZOL | URISZTIKAI<br>GÁLTATÓ KÖZPONT SZÁI | LLÁS                             | Sample Lilla Teszt szolgáltató 🗸 KILÉPÉS |              |                       |  |  |
|-----------------------|------------------------------------|----------------------------------|------------------------------------------|--------------|-----------------------|--|--|
| INFORMÁCIÓK           | SZOLGÁLTATÁSI HELYEK               | KIMUTATÁSOK                      | PÁLYÁZATOK                               | DOKUMENTUMOK | SZÁLLÁSHELY-MINŐSÍTÉS |  |  |
|                       |                                    | NTAK IRÁNYTŰ                     | adatai                                   |              |                       |  |  |
| Szálláshely *         |                                    | NAPI ZÁRÁS<br>ÖSSZESÍTŐ RIPORT   | aualai                                   |              |                       |  |  |
|                       |                                    | NAPI ZÁRÁS<br>RÉSZI ETEZŐ RIPORT |                                          |              | ~                     |  |  |
| Kötelező ada          | at                                 | REDELETEED RITORT                |                                          |              |                       |  |  |
|                       |                                    |                                  |                                          |              |                       |  |  |
|                       |                                    |                                  |                                          |              |                       |  |  |
|                       |                                    |                                  |                                          |              |                       |  |  |

A szálláshely kiválasztását követően az oldal felső részén éves nézetben, az alsó részén havi nézetben jelennek meg a szálláshely zárás adatai.

|         |       |      | 4      | 2021                                                 | •             |         |          |                    |
|---------|-------|------|--------|------------------------------------------------------|---------------|---------|----------|--------------------|
| [       | NAL   | FEB  | MÁ     | 2                                                    | ÁPR           | LÂM     | JÛN      |                    |
|         | JÚL   | AUG  | SZE    | P                                                    | окт           | NOV     | DEC      | ]                  |
|         |       |      |        | Október                                              |               |         |          |                    |
|         | Hétfő | Kedd | Szerda | Csütörtök                                            | Péntek        | Szombat | Vasárnap |                    |
|         | 27    | 28   | 29     | 30                                                   | 1             | 2       | 3        |                    |
|         | 4     | 5    | 6      | 7                                                    | 8             | 9       | 10       |                    |
|         | 11    | 12   | 13     | 14                                                   | 15            | 16      | 17       |                    |
|         | 18    | 19   | 20     | 21                                                   | 22            | 23      | 24       |                    |
|         | 25    | 26   | 27     | 28                                                   | 29            | 30      | 31       |                    |
| () súci |       |      |        | Magyar Turisztikai Ügynö<br>© 2019 Minden jog fennts | kuég<br>artva |         |          | turisztika@1818.hu |

#### Éves nézet

Alapértelmezetten a tárgyév kerül megjelenítésre, azonban az évek között a nyilakra kattintva az évek léptetése is lehetséges.

Az éves nézetben

- zöld színnel szerepelnek azok a hónapok, amelyekben a szálláshely minden napja sikeresen lezárt
- piros színnel szerepelnek azok a hónapok, amelyekben a szálláshelynek legalább egy lezáratlan napja van
- szürke színnel szerepelnek azok a hónapok, amikor az adott szálláshely végig zárva tartott
- fehér színnel szerepelnek a jövőbeli, illetve a szálláshely NTAK regisztrációját megelőző hónapok

A zöld, piros és szürke hónapok kattinthatóak, kattintással megjelenik a hozzájuk tartozó havi nézet – alapértelmezetten itt is az aktuális hónap jelenik meg.

#### A havi nézetben

- zöld színnel szerepelnek azok a napok, amelyeket a szálláshely sikeresen lezárt
- piros színnel szerepelnek azok a napok, amikor a szálláshelytől nem érkezett napi zárás, vagy nem érkezett időben napi zárás adat. Ha visszamenőleg kerülnek lezárásra a napok, a piros jelölés ettől függetlenül megmarad.
- szürke színnel szerepelnek azok a napok, amikor az adott szálláshely zárva tartott
- fehér színnel szerepelnek a jövőbeli, illetve a szálláshely NTAK regisztrációját megelőző napok

A napi zárással rendelkező napokra kattintva előhívható az adott napi zárás tartalmát részletező oldal, mely 4 fülre bontva (Vendég adatok, Terhelések, Költések, Lakóegységek) foglalja össze az adott napra beérkezett adatokat.

A táblázat fölött látható, hogy az adott napi zárás milyen üzenet azonosítóval került az NTAK rendszerbe, milyen szoftvert használ az adott szálláshely, valamint a szálláshely neve, a zárás pontos időpontja és a lezárt nap dátuma. A 4 fülön szereplő táblázatok tartalma PDF, XLS és XLSX formátumokban menthető le.

|                                                          |                                            |                                                                 |                                                                   |                                                                               |                                                               |                                                    | Üzenet ID: 72                                                             | 9f0bc5-b618-49e4-aba0-466b83b                                      |
|----------------------------------------------------------|--------------------------------------------|-----------------------------------------------------------------|-------------------------------------------------------------------|-------------------------------------------------------------------------------|---------------------------------------------------------------|----------------------------------------------------|---------------------------------------------------------------------------|--------------------------------------------------------------------|
|                                                          |                                            |                                                                 |                                                                   |                                                                               |                                                               |                                                    |                                                                           | PMS Szoftver: Vend                                                 |
|                                                          |                                            |                                                                 |                                                                   |                                                                               |                                                               |                                                    |                                                                           | Szálláshely neve: 2                                                |
|                                                          |                                            |                                                                 |                                                                   |                                                                               |                                                               |                                                    |                                                                           | Lezárás időpontja: 2021.07.30 11:                                  |
|                                                          |                                            |                                                                 |                                                                   |                                                                               |                                                               |                                                    |                                                                           |                                                                    |
| 10 🛩                                                     |                                            |                                                                 |                                                                   | H ( 1 )                                                                       | 0                                                             |                                                    |                                                                           |                                                                    |
| 10 V<br>Lakóegység<br>azonosító                          | Lakóegység tipus                           | Születési idő                                                   | Állampolgárság                                                    | H ( 1 )                                                                       | Irányítószám                                                  | Nem                                                | IFA státusz                                                               | Értékezítési csatorna                                              |
| 10 V<br>Lakóegység<br>azonosító                          | Cakbegység tipus<br>Standard               | Születési idő<br>1981                                           | <ul> <li>Állampolgánág</li> <li>svájci</li> </ul>                 | <ul> <li>Lakóhely (Orazág)</li> <li>Svájc</li> </ul>                          | <ul> <li>Irányítószám</li> <li>3555</li> </ul>                | Nem<br>Férfi                                       | IFA statues Ifa-t fizet                                                   | <ul> <li>Értékesítési csatoma</li> <li>Direkt online</li> </ul>    |
| 10 V<br>Lakseynég<br>azonosító<br>01<br>01               | Cakesyseg tious     Standard     Standard  | <ul> <li>Születési idő</li> <li>1981</li> <li>1985</li> </ul>   | <ul> <li>Altampolgénág</li> <li>svájci</li> <li>belga</li> </ul>  | K (1)<br>Claskéhely (Orzság)<br>Svájc<br>Belgium                              | <ul> <li>Ininyittészám</li> <li>3555</li> <li>4554</li> </ul> | <ul> <li>Nem</li> <li>Férfi</li> <li>Nõ</li> </ul> | <ul> <li>IFA statute</li> <li>IFa + fizet</li> <li>IFa + fizet</li> </ul> | fintékezőtési csatorma     Direkt online     Direkt online         |
| 10 V<br>Labórgység<br>azoncsító<br>01<br>01<br>Összesen: | Cakkeyselp tious     Standard     Standard | <ul> <li>\$sciletási idő</li> <li>1981</li> <li>1985</li> </ul> | <ul> <li>Attampolginsig</li> <li>svájci</li> <li>belga</li> </ul> | N     1 <ul> <li>Laköhely (Ország)</li> <li>Svájc</li> <li>Belgium</li> </ul> | <ul> <li>Irányihászám</li> <li>3555</li> <li>4554</li> </ul>  | <ul> <li>Nem</li> <li>Férfi</li> <li>Nő</li> </ul> | <ul> <li>IFA statute</li> <li>IFA-t fizet</li> <li>IFA-t fizet</li> </ul> | Crislesshidi casterna     Direkt online     Direkt online     2 fő |

# 2.6 Pályázatok

A "PÁLYÁZATOK" menüpont alatt találhatóak a szálláshelyek által elérhető pályázati lehetőségek és a pályázati felhívást tartalmazó linkek.

|                                                                                     | INFO                                                                                                    | RMACIOK SZOLGÁLTATÁSI HELYEK                                                                                                    | VESZÉLYHELYZETI<br>TÁMOGATÁS (2020) | DOKUMENTUMOK SZÁLLÁSHELY-MI    | NOSITÉS          |           |
|-------------------------------------------------------------------------------------|----------------------------------------------------------------------------------------------------|----------------------------------------------------------------------------------------------------|-------------------------------------|--------------------------------|------------------|-----------|
|                                                                                     |                                                                                                    | magánszálláshelyek é                                                                                                    | s egyéb sz<br>pályázata (2020)      | fejlesztése pályázat           |                  |           |
|                                                                                     |                                                                                                    |                                                                                                    | Pályázati felhívás                  | -                              |                  |           |
|                                                                                     |                                                                                                    |                                                                                                    |                                     |                                |                  |           |
| l kezelt szálláshelyek közül az alá                                                 | ibbiak vehetnek részt a pályázatban:                                                                                                 |                                                                                                    |                                     |                                |                  |           |
| al kezelt szálláshelyek közül az alá                                                | ibbiak vehetnek részt a pályázatban:                                                                                                 |                                                                                                    |                                     |                                |                  |           |
| l kezelt szálláshelyek közül az alá<br>rAK Szállás regisztrációs szám               | ibblak vehetnek részt a pályázatban:<br>Szálláshely neve                                                                             | Szállásbely cime                                                                                                    | Pályázat azonosítója                | Pályázott öszzeg / Szállásbely | Beadás időpontja | Häveletek |
| l kezett szólláshelyek közül az alá<br>FAK Szállás regisztrációs szám<br>DSD        | ibbiak vehetnek részt a pályázatban:<br>Szállásbely neve<br>februárteszt                                                             | Szállánhely címe<br>2014 Csobánka Áfonya utca 3                                                                                 | Pályázst azonosíhója                | Pályázott összeg / Szálláshely | Beadás időpontja | Häveletek |
| l kezett szólláshelyek közül az alá<br>FAK Szóllás regisztrációs szám<br>DSD        | ibbiak vehetnek részt a pályázatban:<br>Szállásbady neve<br>februárteszt<br>Magánszálláshely: Bázakerettye                           | Szzilánhely cána<br>2014 Csobárka Áfonya ukca 3<br>8000 Székestehérvár Ady Endre ukca 2                                         | Pilyárat aronosíkója                | Pälyänst ösung / Szállásbely   | Beadái táópontja | Möveletek |
| l kezett szőlláshelyek közül az alá<br>RAK Szállás regisztrációs szám<br>DSD<br>L3Y | ibblak vehetnek részt a półyńsztban:<br>zzdłiśchoły nove<br>februśrteszt<br>Maginzziliścheły: Bázakerettye<br>Teszt Maginzziliścheły | Szallánhely cáne<br>2014 Csobárka Áfonya ukca 3<br>8000 Székesfehérvár Ady Endre ukca 2<br>8000 Székesfehérvár Ady Endre ukca 2 | Pályázat azonosíbája                | Pályándi összeg / Szállásbely  | Beadái tálpontja | Hőveletek |

## 2.7 Dokumentumok

A Dokumentumok menüpont az Ügykezelő felhasználók számára elérhető az NTAK-on.

A menüpontot megnyitva egy oldal nyílik meg, ahol a szálláshely-szolgáltatóhoz bejegyzett szálláshelyek kapcsán feltöltött dokumentumok láthatóak. A dokumentumokat minden szálláshely esetében a hozzá tartozó Önkormányzat felhasználói tölthetik fel az NTAK rendszerbe, melyek ezt követően az MTÜ arra jogosult felhasználóihoz kerülnek feldolgozásra. Az oldalon szereplő listában azon dokumentumok jelennek meg, amelyeket az Önkormányzatok érvényesnek nyilvánítottak és már megtörtént az MTÜ szakértők általi feldolgozásuk is.

A lista naponta frissül: felkerülnek rá az előző nap folyamán feldolgozott, érvényes dokumentumok és lekerülnek azok, amelyek időközben érvénytelenítésre kerültek, vagy amelyek visszavonásra kerültek.

A szálláshely-szolgáltató Ügykezelő felhasználói naponta értesítést kapnak az NTAK rendszertől azon dokumentumok listájáról, melyek az előző értesítés óta feldolgozásra kerültek és újonnan megjelentek a fenti listán.

|                    | INFORMÁCIÓK SZOL | GÁLTATÁSI HELYEK KIMUTATÁSOK | PÁLYÁZATOK DOKUMENTU | NOK SZÁLLÁSHELY-MINŐSÍTÉS |                       |
|--------------------|------------------|------------------------------|----------------------|---------------------------|-----------------------|
|                    |                  | Dokun                        | nentumok             |                           |                       |
| <b>Q</b> KERESÉS   |                  |                              |                      |                           |                       |
| Dokumentum neve    |                  | Szálláshely neve             |                      | NTAK regisztrációs szám   |                       |
|                    |                  |                              |                      |                           |                       |
| Feldolgozás dátuma |                  | Dokumentum típusa            |                      | Minősítés azonosítója     |                       |
|                    | 8                | Mind                         |                      | ✓                         |                       |
|                    |                  |                              |                      | KERESÉS Q                 | KERESÉS TÖRLÉSE 🕈     |
|                    |                  |                              |                      |                           |                       |
| Dokumentum neve    | Szálláshely neve | NTAK regisztrációs szám      | Feldolgozás dátuma 👻 | Dokumentum típusa         | Minősítés azonosító 🔺 |

## 2.8 Szálláshely-minősítés

Az NTAK fiókból lehetőség van regisztrálni a Magyar Turisztikai Minőségtanúsító Testület (MTMT) szálláshely-minősítési rendszerébe. A szálláshely-minősítésről további részleteket és a hatályos eljárásrendet a https://szallashelyminosites.hu honlapon talál.

A minősítés megkezdéséhez győződjön meg az adatok helyességéről. Hiba esetén először végezze el a javításokat az NTAK rendszer megfelelő felületein, majd indítsa újra a szálláshely-minősítéshez az adatküldést.

A megfelelő gombokra kattintva a következő adatokat adja át az NTAK az MTMT felé:

Szálláshely-szolgáltató adatai közül:

- szálláshely-szolgáltató neve
- vállalkozási forma
- adószám
- szálláshely-szolgáltató kapcsolattartási e-mail címe
- szálláshely-szolgáltató címe (irányítószám, település, közterület neve és jellege, házszám, emelet, ajtó, helyrajzi szám)
- szálláshely-szolgáltató levelezési címe (irányítószám, település, közterület neve és jellege, házszám, emelet, ajtó, helyrajzi szám)
- szálláshely-szolgáltató kapcsolattartási telefonszáma

#### Szálláshely adatai közül:

- szálláshely típusa
- szálláshely neve
- NTAK regisztrációs száma
- szálláshely címe (irányítószám, megye, település, közterület neve és jellege, házszám, emelet, ajtó, helyrajzi szám)
- év során tervezett nyitvatartás
- maximálisan kiadható szobák száma
- maximálisan kiadható ágyak száma
- maximálisan kiadható pótágyak száma
- szálláshely kapcsolattartási e-mail címe
- szálláshely kapcsolattartási telefonszáma

Szálláshely-szolgáltatói Ügykezelő adatai közül:

- családi név
- utónév
- e-mail cím

A Szálláshely-szolgáltató adatai melletti "+ÖSSZES ADAT KÜLDÉSE" gomb kiválasztásával lehet az összes szálláshely adatait beküldeni a szálláshely- minősítő rendszernek.

Amennyiben csak egy szálláshely adatait szeretnénk beküldeni, akkor a szálláshely sorában található "SZÁLLÁSHELY ADATOK ÁTADÁSA" opciót kell kiválasztani.

|                                                                                                    | IRISZTIKAL<br>ÁLTATÓ KÖZPONT <b>SZÁLLÁS</b>                                                                                                    |                                                                                                    | TESZT-SCHOFFER IBOLYA Szedgéllató: Február teazt egyéb 🗸 KILÉPÉS                                                                        |                                                                    |
|----------------------------------------------------------------------------------------------------|----------------------------------------------------------------------------------------------------|----------------------------------------------------------------------------------------------------|----------------------------------------------------------------------------------------------------|--------------------------------------------------------------------|
|                                                                                                    | INFORMÁCIÓK SZOLOÁLTATÁSI HELYE                                                                                                    | KINUTATÁSOK PÁLYÁZATOK DOKUME                                                                                                    | ENTUMOK SZÁLLÁSHELY-MINŐSÍTÉS                                                                                                    |                                                                    |
| -                                                                                                    |                                                                                                    | Szálláshely-minősítés                                                                                                    |                                                                                                    |                                                                    |
| Az NTAK fiókjából indítva gyorsan és pontosan regisztrálhat a Magyar Turisztikal Minős<br>Kérjük, győződjön meg az adatok helyességéről. Hiba esetén először végezze el a javítá                                                                                                    | égtanúsító Testület (MTMT) szálláshely-minősítési rends<br>sokat az NTAK rendszer megfelelő felületein, majd indít:                                                                                                    | terébe. A szálláshely-minősítésről további részleteket itt talál.<br>a újra a szálláshely-minősítéshez az adatküldést.                                                                                                    |                                                                                                    |                                                                    |
| A megfelelő gombokra kattintva a következő adatokat adja át az NTAK az MTMT                                                                                                    | felé:                                                                                                    |                                                                                                    |                                                                                                    |                                                                    |
| Stafflahohy-socijaštatā nosa itasai itasai:  Stafflahohy-socijaštatā nosa  Stafflahohy-socijaštatā nosa  Stafflahohy-socijaštatā nosa  Stafflahohy-socijaštatā ineļieta; sociastatatītat ar stafflahohy-socijaštatā kopcostatatītat ar stafflahohy-socijaštatā kopcostatatītat ar keloritas, kistars  Stafflahohy-socijaštatā melieta; Sociase adet kildētes" pombro kastniva On s h adatotat.  Stafflahohy-socijaštatā melieta; Sociase adet kildētes" pombro kastniva On s h adatotat. | és jellegu, házszán, emelet, ajó, helyrajót szám)<br>ület neve és jellegu, házszán, emelet, ajó, helyrajót szá<br>azszájárulásák ajót ahhoz, hogy a szolgállatához tartozt<br>et szöllekebe szetet jeszínek köldéne, tes es anoch in     | scatilando y constanti a incisi:<br>scatilando y constanti a constanti a constanti constanti a constanti a constanti constanti a constanti a | goy, település, köszerűlet neve és jellego, hászsám, emelet, ejtő, helyrajó szám)<br>va<br>n<br>ma<br>cime<br>száma<br>dé edetea közöt: | vegris a Satilás modulban is rigerbete a szükséges                 |
| 2) ok egyet szaladnépek meletti "Szaladney szano dzasaz gemesa csa d sos                                                                                                    | tz zakalanej z kotok ne mine kulover, na era gomo in<br>on majetnezemély vegy egy els zervezet, a melyhete égye<br>Szálláshely-acelyáltató akatal<br>Szálláshely-acelyáltató men<br>Adoszín<br>Szálhalyá cím<br>E-mai cím<br>Telefonszám | en, akor a Szkasney registmösgi Anminyes.<br>be van jelentkevel adata mindiel finti esetben daafaara kerü<br>Sanligilandi. Teut Szolgilando<br>1891/978-5-12<br>6000 Szikeladelenia rödy Endra uta 2<br>billa samplagilamal hu<br>- 4312254078                                                                                                    | ilmek. Az edetek ékedése többezőr is megsmélethető, he esetleg változás történne az                                                     | NTAK rendscerben nyikintartott säätaikan.<br>+ Oscars ADAY KREDÉSE |
| Száltáshely neve 🔺 NTAK Száltás regisztrációs szám 🔺                                                                                                    | Szálláshely címe ▲▼                                                                                                    | Kapcsolattartó neve Telefonsz                                                                                                    | zám E-mail Utotsó sikes                                                                                                    | es küldés időpontja Műveletek                                      |
| februárteszt EG22001093                                                                                                    | 2014 Csobánka Áfonya utca 3                                                                                                    | +3612345678                                                                                                    | lilla.sample@email.hu                                                                                                    | SZÁLLÁSHELY<br>ADATOK ÁTADÁSA                                      |

A "**SZÁLLÁSHELY ADATOK ÁTADÁSA**" gombra kattintva a rendszer egy felugró ablakban kéri az adatküldés megerősítését. A "**KÜLDÉS**" gomb kiválasztásával tudjuk elküldeni a szálláshely- minősítő rendszerbe a kiválasztott szálláshely regisztrációs adatait.

|                                                     | ×                                                      |  |  |  |  |  |  |
|-----------------------------------------------------|--------------------------------------------------------|--|--|--|--|--|--|
|                                                     | 3                                                      |  |  |  |  |  |  |
| Valóban el szeretné küldeni az ado<br>minósítési re | tt szálláshely adatait a Szálláshely-<br>endszer felé? |  |  |  |  |  |  |
|                                                     |                                                        |  |  |  |  |  |  |
| MÉGSEM 🗙                                            | Kūldés >                                               |  |  |  |  |  |  |

Az adatok sikeres beküldéséről a rendszer üzenetet küld, valamint a szálláshelyek listájában is megjeleníti az utolsó sikeres küldés időpontját.

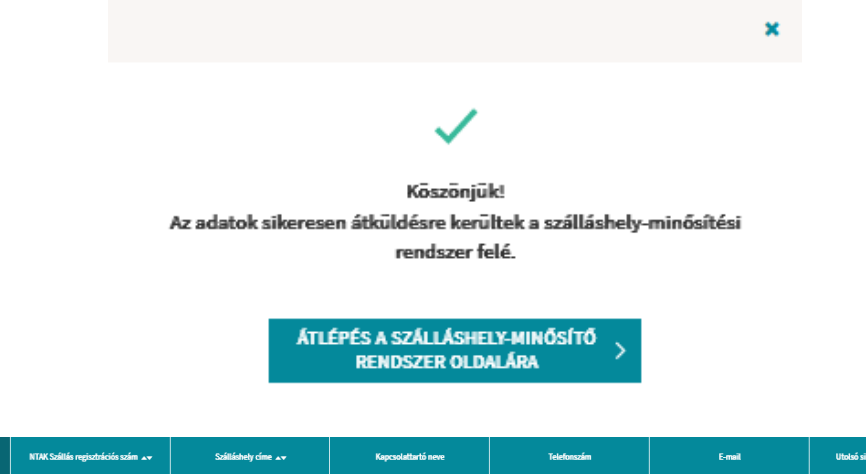

| Szálláshely neve 🔺             | NTAK Szállás regisztrációs szám 🔺 | Szálláshety címe ▲▼                  | Kapcsolattartó neve | Telefonszám | E-mail         | Utolsó sikeres küldés időpontja | Műveletek                     |
|--------------------------------|-----------------------------------|--------------------------------------|---------------------|-------------|----------------|---------------------------------|-------------------------------|
| Magánszálláshely- Bázakerettye | MA23002148                        | 8000 Székesfehérvár Ady Endre utca 2 | Nagy Péter          | +3612345678 | teszt@teszt.hu | 2023. 02. 24. 14:26             | SZÁLLÁSHELY<br>ADATOK ÁTADÁSA |